# Portofolioku

Panduan Pengguna Web AKSes

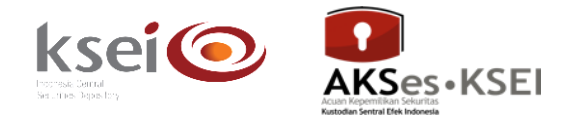

## Referensi dokumen

Versi1.1Tanggal diterbitkan21 A

21 April 2020

# Selamat datang di Fasilitas Acuan Kepemilikan Sekuritas (AKSes)!

Panduan Pengguna ini akan menunjukkan kepada Anda cara memantau portofolio Efek melalui aplikasi web AKSes (<u>https://akses.ksei.co.id/</u>) yang meliputi pengecekan (*inquiry*) saldo Efek/RDN, mutasi Efek/RDN, aksi korporasi, informasi perdagangan, dan informasi penyelesaian. Fitur ini hanya tersedia bagi Pengguna yang terdaftar sebagai Investor pasar modal Indonesia dan telah memiliki SID (*Single Investor Identification* atau Nomor Tunggal Identitas Pemodal). Pastikan Anda juga telah memiliki *Username* (*User ID*) dan *password* untuk masuk (*log-in*) ke dalam aplikasi.

## A. Inquiry Saldo

Anda dapat melakukan pengecekan (*inquiry*) saldo Efek dan dana melalui menu "Portofolioku" pada sub-menu "Saldo". Jenis informasi saldo yang tersedia yaitu:

- Saldo konsolidasi, merupakan saldo kepemilikan Efek/dana di seluruh Perusahaan Efek (*broker*)/Bank Kustodian/Manajer Investasi (MI)/Bank RDN Anda
- Saldo ekuitas per Broker, merupakan saldo kepemilikan Efek bersifat ekuitas meliputi saham (equity), waran (warrant), dan Hak Memesan Efek Terlebih Dahulu/HMETD (rights) – yang disimpan di masing-masing Perusahaan Efek (broker) atau Bank Kustodian Anda
- Saldo reksa dana per Manajer Investasi, merupakan saldo kepemilikan Unit Penyertaan Reksa Dana yang dikelola di masing-masing Manajer Investasi (MI) Anda
- Saldo obligasi per Kustodian, merupakan saldo kepemilikan Efek bersifat utang meliputi obligasi korporasi (*corporate bond*), obligasi pemerintah\* (*government bond*), Sukuk, dan Surat Berharga Syariah Negara/SBSN\* (*government sukuk*) – yang disimpan di masing-masing kustodian Anda
- Saldo kas per Bank, merupakan saldo kepemilikan dana yang disimpan di masing-masing Bank RDN (Rekening Dana Nasabah)
- Saldo Efek lainnya per Kustodian, merupakan saldo kepemilikan Efek lainnya meliputi investment fund instrument, medium term notes (MTN), Efek Beragun Aset/EBA (asset-backed securities), negotiable certificate of deposit (NCD), Surat Perbendaharaan Negara/SPN (treasury bills), Sertifikat Bank Indonesia (SBI), depository receipt, dan promissory notes yang disimpan di masing-masing kustodian Anda.

\*) hanya obligasi pemerintah dan SBSN yang disimpan di KSEI selaku sub-registry.

#### A.1 Inquiry Saldo Konsolidasi

Berikut petunjuk untuk melakukan pengecekan (inquiry) saldo Efek/dana konsolidasi:

- 1. Masuk (*log-in*) ke aplikasi web AKSes (<u>https://akses.ksei.co.id/</u>). Petunjuk melakukan *log-in* dapat ditemukan pada Panduan Pengguna Masuk (Log-In) Sebagai Pengguna Terdaftar.
- 2. Klik menu "Portofolioku" > "Saldo".

| Rabu, 09 Januari 2019 10:43:49 WIB            |                        |                                |                   |                                       |                                   |                 |                                   |                                         |
|-----------------------------------------------|------------------------|--------------------------------|-------------------|---------------------------------------|-----------------------------------|-----------------|-----------------------------------|-----------------------------------------|
| AKSes • KSEI                                  | AKSI                   | IRA Tbk, PT<br>0,00<br>0,0000% |                   | ALKINDO NARATA<br>ALDO<br>• 660,00idr | AMA Tbk, PT<br>-10,00<br>-1,4925% |                 | ALAKASA INDL<br>ALKA<br>358,00ide | USTRINDO Tbk, PT<br>+34,00<br>+10,4938% |
| Belamat Pagi<br>BUNG AKSES<br>IDD071111456500 | KEAMANAN<br>DENGAN AKS | N YANG<br>Ses KSE              | TERJAM            | IN                                    |                                   | 3               |                                   | 3                                       |
| 🖀 Beranda                                     | Mutasi                 | WIB                            |                   |                                       | 1D 1W<br>6.388                    | 1M 1S 1Y        |                                   |                                         |
|                                               | Aksi Korporasi         | lia                            |                   |                                       | 6.300                             |                 | 1                                 |                                         |
| Portotolioku >                                | Info Perdagangan       | 62,847                         | Poin<br>• -24,377 | Persentase<br>• 0%                    | 6.200 0-02                        | ~~~             | <u> </u>                          |                                         |
| Pusat Informasi                               | Info Penyelesaian      | 1.583                          | <b>•</b> 7,042    | ▼ 0,004%                              | 6.105<br>02-01                    | 03-01 04        | -01 07-01                         | 08-01                                   |
|                                               | Laporan                | 852                            | • 7,543           | • 0,009%                              | Saham Pal                         | ing Aktif       |                                   |                                         |
| 🖤 Pusat Edukasi                               |                        | 559                            | • 2,199           | ▼ 0,004%                              | Saham                             | Nilai           | Volume                            | Frekuensi                               |
|                                               | CONSUMER               | 2.595                          | ▼ 46,118          | • 0,017%                              | SRIL                              | 87.638.605.600  | 240.765.400                       | 27.506                                  |
|                                               | DBX                    | 1.045                          | • 7,415           | ▼ 0,007%                              | KPAS                              | 64.037.878.000  | 206.573.800                       | 20.842                                  |
| Easy                                          |                        |                                |                   |                                       | BHIT                              | 2.550.847.400   | 41.142.700                        | 14.779                                  |
|                                               |                        |                                | α (               | <b>1</b> 23)»                         | ENRG                              | 42.898.463.300  | 557.122.900                       | 10.267                                  |
|                                               |                        |                                |                   |                                       | PPRO                              | 60.106.792.000  | 414.529.600                       | 9.906                                   |
|                                               |                        |                                |                   |                                       | WSKT                              | 188.259.970.500 | 94.365.900                        | 9.771                                   |
|                                               |                        |                                |                   |                                       | ADRO                              | 123.857.361.000 | 82.980.500<br>87.842.100          | 9.579                                   |

3. Layar akan menampilkan portofolio kepemilikan Efek dan RDN seperti gambar di bawah ini:

3.1 Dasbor

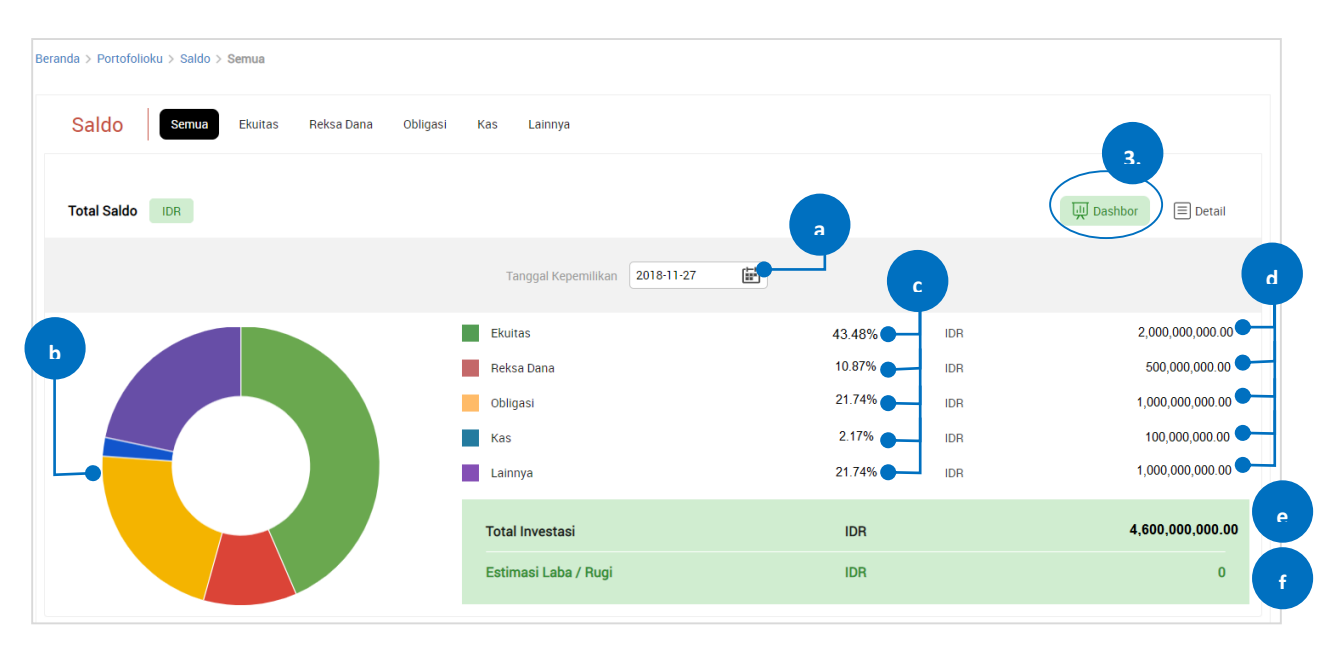

- a. Tanggal kepemilikan: tanggal kepemilikan saldo Efek/dana, dapat dipilih sampai dengan 90 (sembilan puluh) hari terakhir. Secara *default* akan menampilkan tanggal hari ini. Klik ikon ikon untuk memilih tanggal.
- **b.** Diagram donat (*donut chart*): menampilkan gambaran persentase kepemilikan per kategori Efek pada tanggal kepemilikan yang dipilih.

Kategori Efek yang diterapkan dalam menampilkan saldo/kepemilikan pada AKSes adalah sebagai berikut:

- **Ekuitas**; meliputi saham (*equity*), waran (*warrant*), dan Hak Memesan Efek Terlebih Dahulu HMETD (*rights*)
- **Reksa dana**; meliputi reksa dana umum (*mutual fund*) dan dana investasi *real estate* (*Real Estate Investment Trusts* REITs)
- Obligasi; meliputi obligasi korporasi (corporate bond), obligasi pemerintah (government bond), Sukuk, dan Surat Berharga Syariah Negara – SBSN (government sukuk)
- Kas; meliputi kepemilikan dana dalam rekening Efek dan rekening dana nasabah (RDN)
- Lainnya; meliputi investment fund instrument, medium term notes (MTN), Efek Beragun Aset – EBA (asset-backed securities), negotiable certificate of deposit (NCD), Surat Perbendaharaan Negara – SPN (treasury bills), Sertifikat Bank Indonesia – SBI, depository receipt, dan promissory notes

- c. Persentase: menampilkan persentase nilai masing-masing kategori Efek dari total nilai investasi yang dimiliki
- **d.** Nominal nilai Efek/dana: menampilkan nominal nilai masing-masing kategori Efek dan dana yang dimiliki (disajikan dalam mata uang rupiah).
  - Untuk kategori Ekuitas, nominal nilai diperoleh dari jumlah seluruh perkalian harga penutupan terakhir (*last closing price*) dengan jumlah lembar (*quantity*) Efek yang dimiliki

 $\sum$ (last closing price × quantity)

- Untuk kategori Reksa dana, data nominal nilai reksa dana diperoleh dari Bank Kustodian
- Untuk kategori Obligasi, nominal nilai diperoleh dari jumlah seluruh perkalian harga pasar wajar obligasi (price) dengan jumlah (amount) obligasi yang dimiliki

$$\sum$$
(price × amount)

 Untuk kategori Kas, nominal nilai diperoleh dari jumlah keseluruhan saldo dana dalam rupiah (IDR) yang terdapat pada rekening Efek dan rekening dana nasabah (RDN)

$$\sum \mathsf{saldo} \mathsf{IDR}$$

 Untuk kategori Lainnya, nominal nilai diperoleh dari jumlah seluruh perkalian harga pasar wajar Efek (price) dengan jumlah (amount) Efek yang dimiliki

$$\sum$$
(price × amount)

- e. Total nominal kepemilikan: menampilkan total nominal nilai Efek dan dana dalam rupiah (IDR).
- f. Estimasi Laba/Rugi: menampilkan estimasi perhitungan laba/rugi berdasarkan data yang dimasukkan oleh pengguna pada fitur Kalkulator Investasi. Panduan fitur Kalkulator Investasi dapat ditemukan dalam dokumen ini.

3.2 Detail

| Partisipan       Jumlah       Harga       Saldo       Tpe Saldo         MANDIRI SEKURITAS, PT       30,000       3,880.00       116,400,000.00       Available         INDO PREMIER SEKURITAS, PT       30,000       8,950.00       268,500,000.00       Available         9x000 SEKURITAS, PT       30,000       42,100.00       1,263,000,000.00       Available         9x000 SEKURITAS, PT       30,000       15,308.00       352,100,000.00       Available                                                               | Saldo          | Ekuitas Reksa Dana Obligasi Kas Lainnya |                                  |        |           |                  |            |
|----------------------------------------------------------------------------------------------------|----------------|-----------------------------------------|----------------------------------|--------|-----------|------------------|------------|
| Partisipan         Jumlah         Harga         Saldo         Tipe Saldo           MANDIRI SEKURITAS, PT         30,000         3,880.00         116,400,000.00         Available           INDO PREMIER SEKURITAS, PT         30,000         8,950.00         268,500,000.00         Available           GGS-CIMB SEKURITAS, PT         30,000         42,100.00         1,263,000,000.00         Available           9x000 SEKURITAS, PT         23,000         15,308.00         352,100,000.00         Available           | tal Saldo IDR  |                                         |                                  |        |           | <u> </u>         | r 🔳 Detail |
| Partisipan         Jumlah         Harga         Saldo         Tipe Saldo           MANDIRI SEKURITAS, PT         30,000         3,880.00         116,400,000.00         Available           INDO PREMIER SEKURITAS, PT         30,000         8,950.00         268,500,000.00         Available           GGS-CIMB SEKURITAS, PT         30,000         42,100.00         1,263,000,000.00         Available           9X000 SEKURITAS, PT         23,000         15,308.00         352,100,000.00         Available           |                | Tanggal Kepe                            | emilikan 2018-11-27              |        |           |                  |            |
| Partisipan         Jumlah         Harga         Saldo         Tipe Saldo           MANDIRI SEKURITAS, PT         30,000         3,880.00         116,400,000.00         Available           INDO PREMIER SEKURITAS, PT         30,000         8,950.00         268,500,000.00         Available           GGS-CIMB SEKURITAS INDONESIA, PT         30,000         42,100.00         1,263,000,000.00         Available           9X000 SEKURITAS, PT         23,000         15,308.00         352,100,000.00         Available | EKUITAS        |                                         |                                  |        |           |                  | -          |
| MANDIRI SEKURITAS, PT         30,000         3,880.00         116,400,000.00         Available           INDO PREMIER SEKURITAS, PT         30,000         8,950.00         268,500,000.00         Available           CGS-CIMB SEKURITAS, INDONESIA, PT         30,000         42,100.00         1,263,000,000.00         Available           9X000 SEKURITAS, PT         23,000         15,308.00         352,100,000.00         Available                                                                                   | Rekening       | Efek                                    | Partisipan                       | Jumlah | Harga     | Saldo            | Tipe Saldo |
| INDO PREMIER SEKURITAS, PT         30,000         8,950.00         268,500,000.00         Available           CGS-CIMB SEKURITAS INDONESIA, PT         30,000         42,100.00         1,263,000,000.00         Available           9X000 SEKURITAS, PT         23,000         15,308.00         352,100,000.00         Available                                                                                                    | CC001BUNX00199 | TLKM - TELEKOMUNIKASI INDONESIA Tbk     | MANDIRI SEKURITAS, PT            | 30,000 | 3,880.00  | 116,400,000.00   | Available  |
| CGS-CIMB SEKURITAS INDONESIA, PT         30,000         42,100.00         1,263,000,000.00         Available           9X000 SEKURITAS, PT         23,000         15,308.00         352,100,000.00         Available                                                                                                    | PD001XBUN00199 | ICBP - INDOFOOD CBP SUKSES MAKMUR Tbk   | INDO PREMIER SEKURITAS, PT       | 30,000 | 8,950.00  | 268,500,000.00   | Available  |
| 9X000 SEKURITAS, PT         23,000         15,308.00         352,100,000.00         Available                                                                                                    | YU001XBUN00199 | UNVR - UNILEVER INDONESIA Tbk           | CGS-CIMB SEKURITAS INDONESIA, PT | 30,000 | 42,100.00 | 1,263,000,000.00 | Available  |
| •<br>•<br>•                                                                                                    | 9X000BUNG00191 | 9999 - PT 9999 (DUMMY) Tbk              | 9X000 SEKURITAS, PT              | 23,000 | 15,308.00 | 352,100,000.00   | Available  |
| •                                                                                                    | REKSADANA      |                                         |                                  |        |           |                  | -          |
|                                                                                                    |                |                                         |                                  |        |           |                  |            |
|                                                                                                    |                |                                         |                                  |        |           |                  | -0         |
|                                                                                                    | OBLIGASI       |                                         |                                  |        |           |                  |            |
|                                                                                                    | REKSADANA      |                                         |                                  |        |           |                  |            |
|                                                                                                    | AS<br>NINNYA   |                                         | 102                              |        |           | 4,600            | 000.000.00 |

- g. Tanggal kepemilikan: tanggal kepemilikan saldo Efek/dana, dapat dipilih sampai dengan 90 (sembilan puluh) hari terakhir. Secara *default* akan menampilkan tanggal hari ini. Klik ikon ikon untuk memilih tanggal.
- h. Detail Ekuitas/Reksadana/Obligasi/Kas/Lainnya: menampilkan detail kepemilikan Efek per rekening. Klik tombol ▼ atau ▲ untuk menampilkan/menyembunyikan data.
- i. Total investasi: menampilkan total nominal kepemilikan Efek dan dana dalam rupiah (IDR).
- **j.** Estimasi Laba/Rugi: menampilkan estimasi perhitungan laba/rugi berdasarkan data yang dimasukkan oleh pengguna pada fitur Kalkulator Investasi.

#### A.2 Inquiry Saldo Ekuitas per Broker

Berikut petunjuk untuk melakukan pengecekan (*inquiry*) saldo Efek bersifat ekuitas yang disimpan di masing-masing Perusahaan Efek (*broker*) atau Bank Kustodian Anda:

- 1. Masuk (*log-in*) ke aplikasi web AKSes (https://akses.ksei.co.id). Petunjuk melakukan *log-in* dapat ditemukan pada Panduan Pengguna Masuk (Log-In) Sebagai Pengguna Terdaftar.
- 2. Klik menu "Portofolioku" > "Saldo".

| Rabu, 09 Januari 2019 10:43:49 WIB             |                                                     |                             |                 |                                      |                                   |                 |                                   |                                           |
|------------------------------------------------|-----------------------------------------------------|-----------------------------|-----------------|--------------------------------------|-----------------------------------|-----------------|-----------------------------------|-------------------------------------------|
| AKSes • KSEI                                   | ALAPAHIT INTI CORPOI<br>AKSI<br>A382,00IDR +0<br>+0 | RA Tbk, PT<br>,00<br>,0000% |                 | ALKINDO NARAT<br>ALDO<br>▼ 660,00idr | AMA Tbk, PT<br>-10,00<br>-1,4925% |                 | ALAKASA IND<br>ALKA<br>▲ 358,00id | USTRINDO Tbk, PT<br>+34,00<br>R +10,4938% |
| Selamat Pagi,<br>BUNG AKSES<br>IDD071111456600 | KEAMANAN<br>DENGAN AKS                              | I YANG<br>Ses KSF           | TERJAM          |                                      |                                   |                 |                                   | 3                                         |
|                                                | Saldo                                               |                             | 1               |                                      | 1D 1W                             | 1M 1S 1Y        |                                   |                                           |
| 😭 Beranda                                      | Mutasi                                              | WIB                         |                 |                                      | 6.388                             |                 |                                   |                                           |
| 🛱 Dortofoliaku 🔉                               | Aksi Korporasi                                      | a                           |                 |                                      | 6.300                             |                 | P                                 | 0                                         |
|                                                | Info Perdagangan                                    | 62,847                      | Poin<br>-24,377 | Persentase<br>• 0%                   | 6.200                             |                 | <u></u>                           |                                           |
| 🔅 Pusat Informasi                              | Info Penyelesaian                                   | 1.583                       | ▼ 7,042         | ▼ 0,004%                             | 6.105<br>02-01                    | 03-01 04        | -01 07-01                         | 08-01                                     |
|                                                | Laporan                                             | 852                         | ▼ 7,543         | ▼ 0,009%                             | Saham Pali                        | ng Aktif        |                                   |                                           |
| 🖤 Pusat Edukasi                                | CONSUMER                                            | 559                         | • 2,199         | ▼ 0,004%                             | Saham                             | Nilai           | Volume                            | Frekuensi                                 |
|                                                |                                                     | 2.595                       | * 40,118        | ▼ 0,017%                             | SRIL                              | 87.638.605.600  | 240.765.400                       | 27.506                                    |
|                                                | DBX                                                 | 1.045                       | ♥ 7,415         | ♥ 0,007%                             | KPAS                              | 64.037.878.000  | 206.573.800                       | 20.842                                    |
| Easy                                           |                                                     |                             | « (             | 1 2 3 ) »                            | ENBG                              | 2.550.847.400   | 41.142.700                        | 14.779                                    |
|                                                |                                                     |                             |                 |                                      | PPRO                              | 60.106.792.000  | 414.529.600                       | 9.906                                     |
|                                                |                                                     |                             |                 |                                      | WSKT                              | 188.259.970.500 | 94.365.900                        | 9.771                                     |
|                                                |                                                     |                             |                 |                                      | PTPP                              | 182.557.100.000 | 82.980.500                        | 9.579                                     |
|                                                |                                                     |                             |                 |                                      | ADRO                              | 123.857.361.000 | 87.842.100                        | 8.917                                     |

3. Pilih tab "Ekuitas" di bagian atas.

| Beran | da > Portofoliok | u > Saldo > | Ekuitas |            |          |     |         |
|-------|------------------|-------------|---------|------------|----------|-----|---------|
|       | Saldo            | Semua       | Ekuitas | Reksa Dana | Obligasi | Kas | Lainnya |

4. Layar akan menampilkan Rangkuman Investasi Ekuitas seperti gambar di bawah ini:

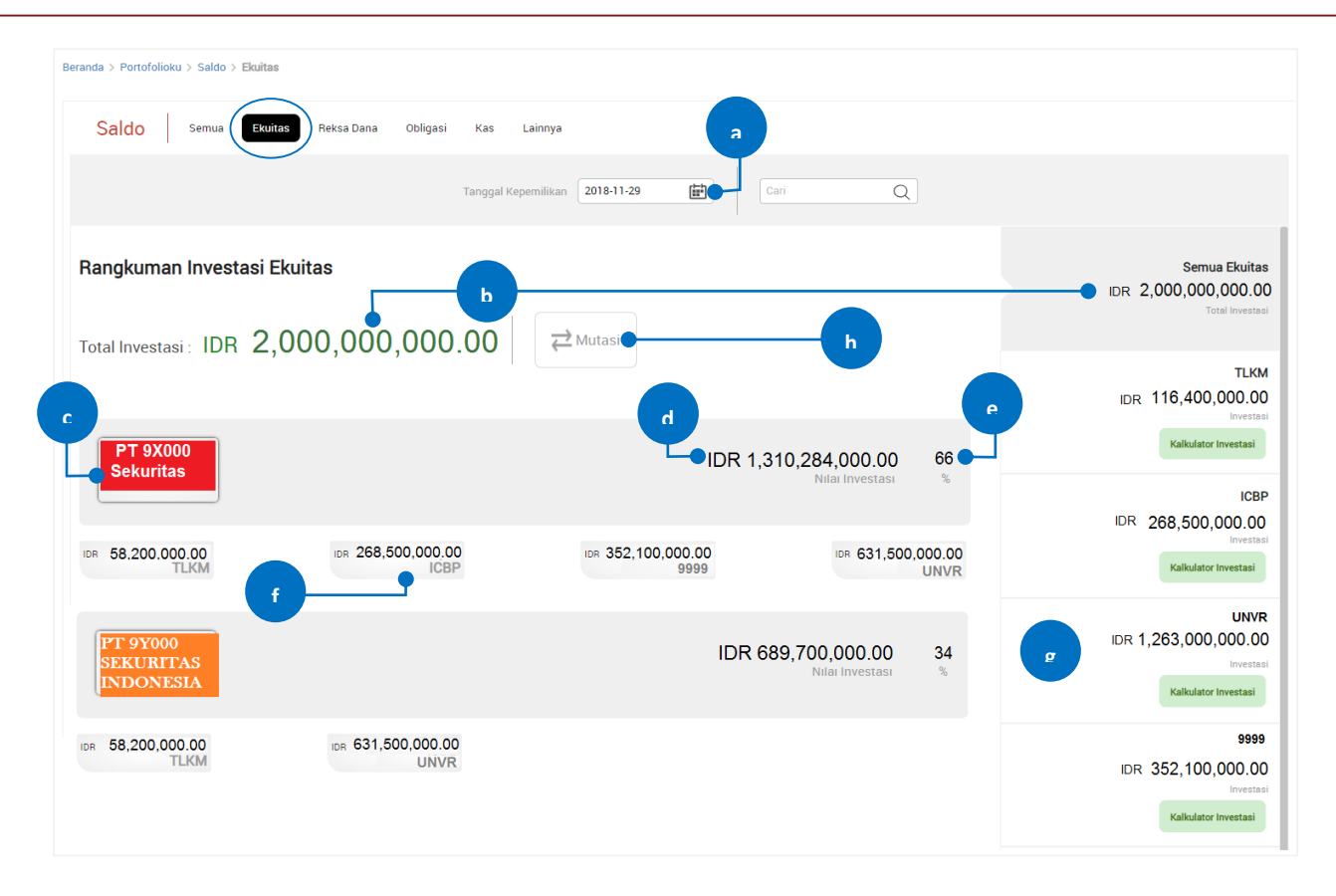

- a. Tanggal kepemilikan: tanggal kepemilikan saldo Efek ekuitas, dapat dipilih sampai dengan 90 (sembilan puluh) hari terakhir. Secara *default* akan menampilkan tanggal hari ini. Klik ikon in untuk memilih tanggal.
- b. Total investasi: total nominal nilai kepemilikan Efek ekuitas dalam rupiah (IDR). Nilai ini diperoleh dari jumlah seluruh perkalian harga penutupan terakhir (*last closing price*) dengan jumlah lembar (*quantity*) Efek yang dimiliki
- c. Logo/nama broker: logo atau nama broker Anda.
- **d.** Total investasi Ekuitas pada tiap broker: total nominal nilai kepemilikan Efek ekuitas yang disimpan pada tiap broker (dalam rupiah).
- e. Persentase ekuitas pada tiap broker: persentase nilai Efek per broker dari total nilai keseluruhan Efek.
- **f.** Nilai investasi per ekuitas pada tiap broker: kode Efek dan nominal nilai masing-masing ekuitas yang disimpan pada tiap broker (dalam rupiah).
- g. Nilai investasi total per ekuitas (pada semua broker): total nominal nilai masing-masing ekuitas yang disimpan di semua broker (dalam rupiah). Klik pada bagian ini untuk menampilkan saldo secara detail. Penjelasan lebih lanjut terkait saldo detail dapat ditemukan pada poin 'B. Saldo Detail dan Pergerakan Harga'.

**h. Mutasi**: Klik tombol ini untuk melihat mutasi Efek ekuitas secara cepat. Penjelasan lebih lanjut terkait *inquiry* mutasi dapat ditemukan pada poin 'C. Inquiry Mutasi Efek/Dana'.

#### A.3 Inquiry Saldo Reksa Dana per Manajer Investasi

Berikut petunjuk untuk melakukan pengecekan (*inquiry*) saldo reksa dana yang dikelola oleh masingmasing Manajer Investasi (MI) Anda:

- 1. Masuk (*log-in*) ke aplikasi web AKSes (https://akses.ksei.co.id/). Petunjuk melakukan *log-in* dapat ditemukan pada Panduan Pengguna Masuk (Log-In) Sebagai Pengguna Terdaftar.
- 2. Klik menu "Portofolioku" > "Saldo".

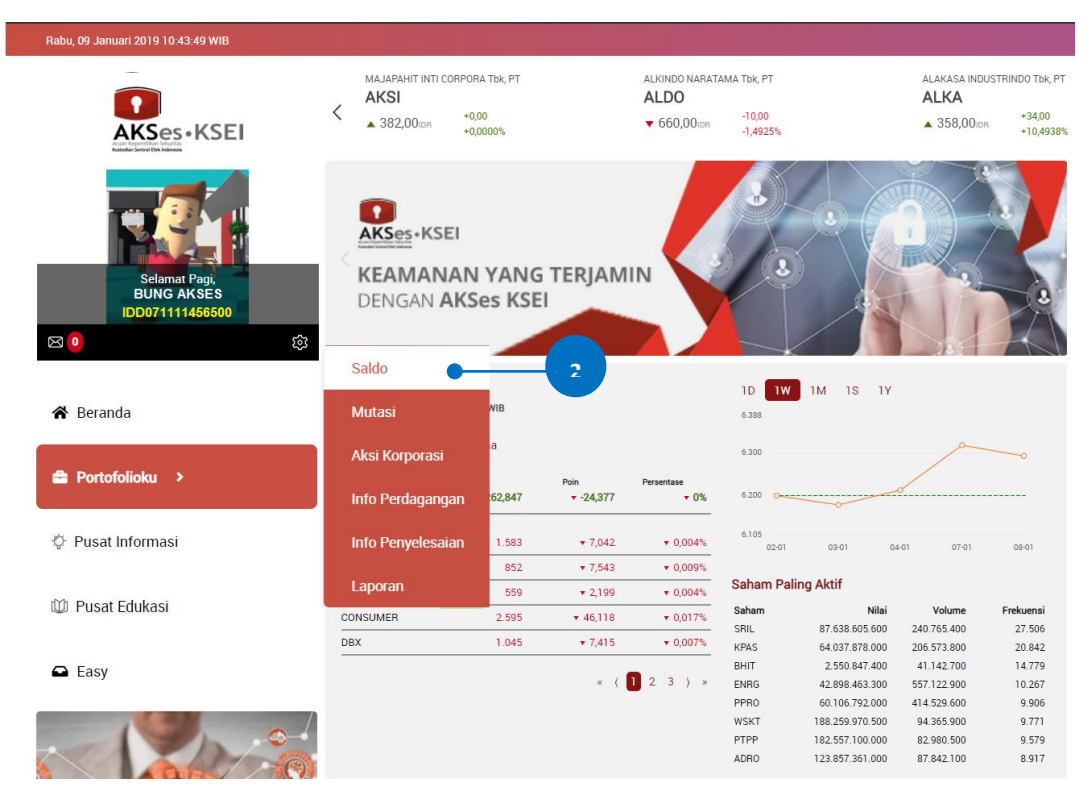

3. Pilih tab "Reksa Dana" di bagian atas.

| Beranda > Portofoli | ioku > Saldo > | Reksa Dana | 3          |          |     |         |  |
|---------------------|----------------|------------|------------|----------|-----|---------|--|
| Saldo               | Semua          | Ekuitas    | Reksa Dana | Obligasi | Kas | Lainnya |  |

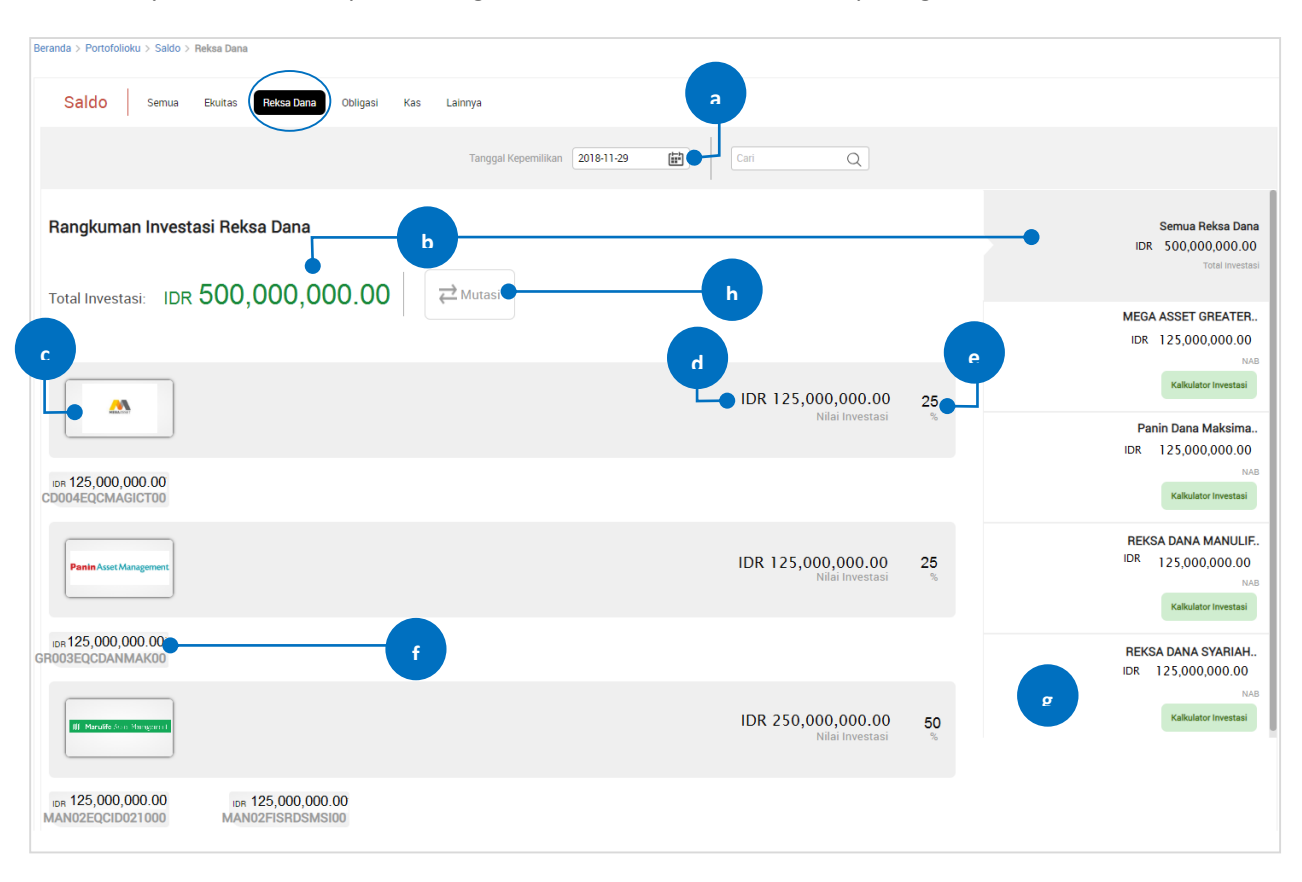

4. Layar akan menampilkan Rangkuman Investasi Reksa Dana seperti gambar di bawah ini:

- a. Tanggal kepemilikan: tanggal kepemilikan saldo reksa dana, dapat dipilih sampai dengan 90 (sembilan puluh) hari terakhir. Secara *default* akan menampilkan tanggal hari ini. Klik ikon intuk memilih tanggal.
- **b.** Total investasi: total nominal nilai kepemilikan reksa dana dalam rupiah (IDR). Nilai ini sesuai dengan data yang dimiliki Bank Kustodian.
- c. Logo/nama MI: logo atau nama Manajer Investasi Anda.
- **d.** Total investasi reksa dana pada tiap MI: total nominal nilai kepemilikan reksa dana yang dikelola oleh tiap MI (dalam rupiah).
- e. Persentase reksa dana pada tiap MI: persentase nilai reksa dana per MI dari total nilai keseluruhan reksa dana yang dimiliki.
- f. Nilai investasi per reksa dana tiap MI: nama reksa dana dan nominal nilai masing-masing reksa dana (dalam rupiah).
- g. Nilai investasi per reksa dana: nama reksa dana dan nominal nilai masing-masing reksa dana (dalam rupiah). Klik pada bagian ini untuk menampilkan saldo secara detail. Penjelasan lebih lanjut terkait saldo detail dapat ditemukan pada poin 'B. Saldo Detail dan Pergerakan Harga'.

**h. Mutasi**: Klik tombol ini untuk melihat mutasi reksa dana secara cepat. Penjelasan lebih lanjut terkait *inquiry* mutasi dapat ditemukan pada poin 'C. Inquiry Mutasi Efek/Dana'.

#### A.4 Inquiry Saldo Obligasi per Kustodian

Berikut petunjuk untuk melakukan pengecekan (*inquiry*) saldo obligasi yang disimpan pada masing-masing kustodian:

- 1. Masuk (*log-in*) ke aplikasi web AKSes (https://akses.ksei.co.id/). Petunjuk melakukan *log-in* dapat ditemukan pada Panduan Pengguna Masuk (Log-In) Sebagai Pengguna Terdaftar.
- 2. Klik menu "Portofolioku" > "Saldo".

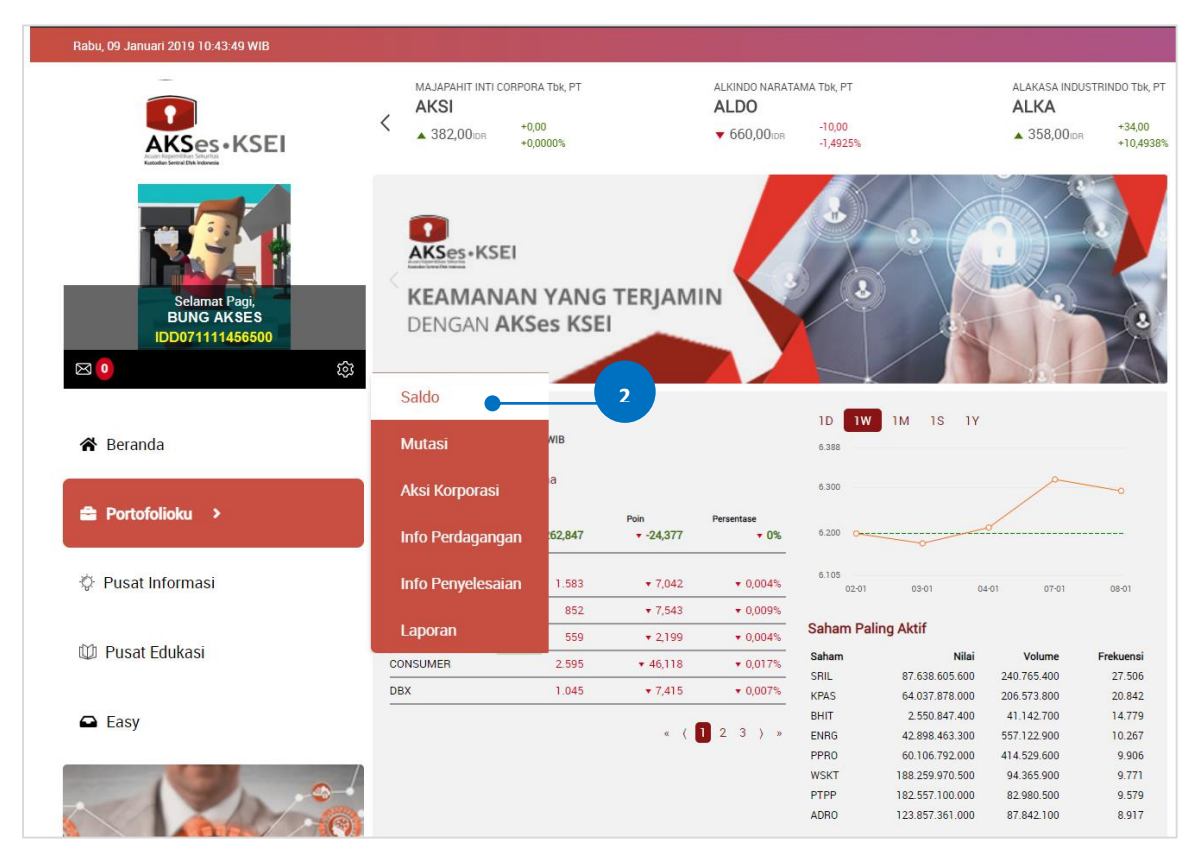

3. Pilih tab "Obligasi" di bagian atas.

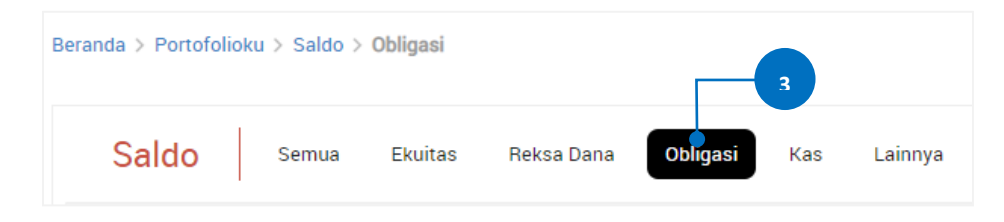

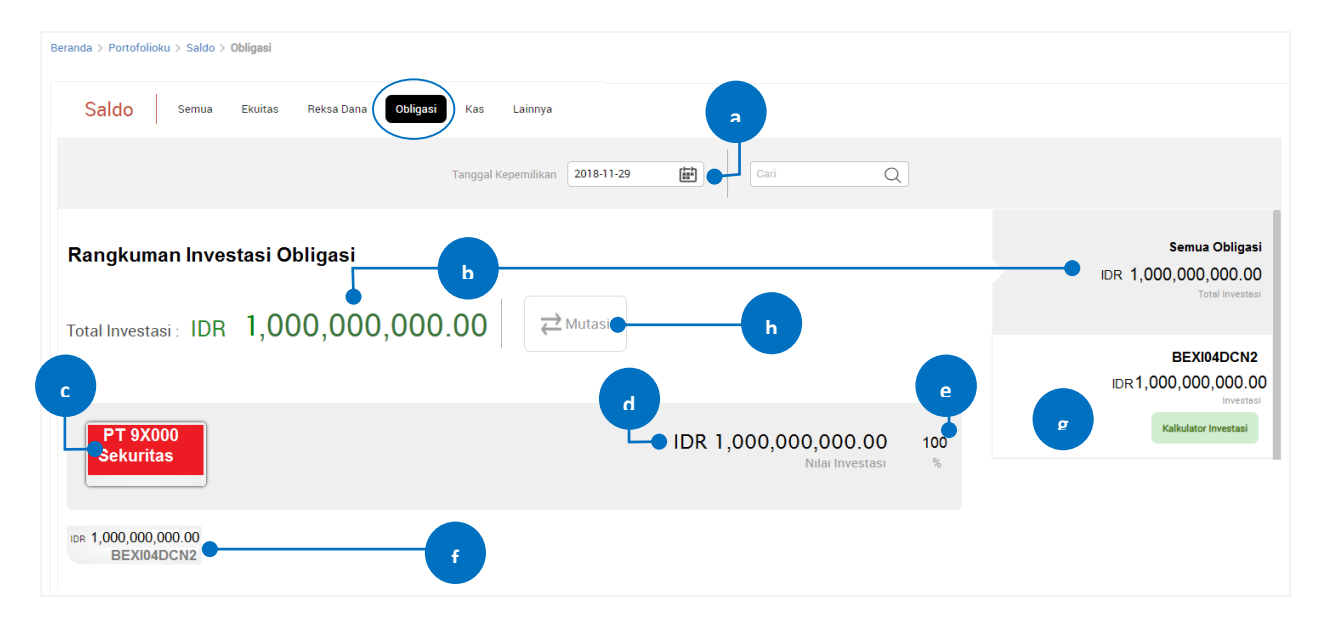

#### 4. Layar akan menampilkan Rangkuman Investasi Obligasi seperti gambar di bawah ini:

- a. Tanggal kepemilikan: tanggal kepemilikan saldo obligasi, dapat dipilih sampai dengan 90 (sembilan puluh) hari terakhir. Secara *default* akan menampilkan tanggal hari ini. Klik ikon intuk memilih tanggal.
- b. Total investasi: total nominal nilai kepemilikan obligasi dalam rupiah (IDR). Nilai ini diperoleh dari jumlah seluruh perkalian harga pasar wajar obligasi (*price*) dengan jumlah (*amount*) obligasi yang dimiliki.
- c. Logo/nama kustodian: logo atau nama kustodian Anda.
- **d. Total investasi obligasi pada tiap kustodian**: total nominal nilai kepemilikan obligasi yang disimpan pada tiap kustodian (dalam rupiah).
- e. Persentase obligasi pada tiap kustodian: persentase nilai obligasi per kustodian dari total nilai keseluruhan obligasi yang dimiliki.
- **f.** Nilai investasi per obligasi pada tiap kustodian: kode obligasi dan nominal nilai masing-masing obligasi (dalam rupiah).
- g. Nilai investasi per obligasi: Klik pada bagian ini untuk menampilkan saldo obligasi tersebut secara detail. Penjelasan lebih lanjut terkait saldo detail dapat ditemukan pada poin 'B. Saldo Detail dan Pergerakan Harga'.
- **h. Mutasi**: Klik tombol ini untuk melihat mutasi obligasi secara cepat. Penjelasan lebih lanjut terkait *inquiry* mutasi dapat ditemukan pada poin 'C. Inquiry Mutasi Efek/Dana'.

#### A.5 Inquiry Saldo Kas per Bank

Berikut petunjuk untuk melakukan pengecekan (*inquiry*) saldo kas yang disimpan pada masing-masing bank RDN:

- 1. Masuk (*log-in*) ke aplikasi web AKSes (https://akses.ksei.co.id/). Petunjuk melakukan *log-in* dapat ditemukan pada Panduan Pengguna Masuk (Log-In) Sebagai Pengguna Terdaftar.
- 2. Klik menu "Portofolioku" > "Saldo".

| Rabu, 09 Januari 2019 10:43:49 WIB             |                        |                                |                   |                                      |                                   |                 |                                   |                                           |
|------------------------------------------------|------------------------|--------------------------------|-------------------|--------------------------------------|-----------------------------------|-----------------|-----------------------------------|-------------------------------------------|
| AKSes • KSEI                                   | AKSI<br>382,00ion      | DRA Tbk, PT<br>0,00<br>0,0000% |                   | ALKINDO NARAT<br>ALDO<br>• 660,00idr | AMA Tbk, PT<br>-10,00<br>-1,4925% |                 | ALAKASA IND<br>ALKA<br>▲ 358,00id | USTRINDO Tbk, PT<br>+34,00<br>R +10,4938% |
| Selamat Pagi,<br>BUNG AKSES<br>IDDO71111456500 | KEAMANAN<br>DENGAN AKS | N YANG<br>Ses KSF              | TERJAM            |                                      | 2                                 | 3               |                                   | 3                                         |
|                                                | Saluo                  |                                | -                 |                                      | 10 <b>1</b> W                     | 1M 1S 1Y        |                                   |                                           |
| 😭 Beranda                                      | Mutasi                 | WIB                            |                   |                                      | 6.388                             |                 |                                   |                                           |
| 🚔 Portofolioku 🔉                               | Aksi Korporasi         | a                              |                   |                                      | 6.300                             |                 | 1                                 | 0                                         |
|                                                | Info Perdagangan       | 62,847                         | Poin<br>• -24,377 | Persentase<br>• 0%                   | 6.200                             | ~~~             | <u> </u>                          |                                           |
| Pusat Informasi                                | Info Penyelesaian      | 1.583                          | ▼ 7,042           | ▼ 0,004%                             | 6.105<br>02-01                    | 03-01 04        | -01 07-01                         | 08-01                                     |
|                                                | Laporan                | 852                            | ▼ 7,543           | ▼ 0,009%                             | Saham Pal                         | ing Aktif       |                                   |                                           |
| 🖤 Pusat Edukasi                                | CONCLINED              | 559                            | • 2,199           | ▼ 0,004%                             | Saham                             | Nilai           | Volume                            | Frekuensi                                 |
|                                                | CONSOMER               | 2.595                          | * 40,118          | • 0,017%                             | SRIL                              | 87.638.605.600  | 240.765.400                       | 27.506                                    |
|                                                | DBX                    | 1.045                          | ▼ 7,415           | ▼ 0,007%                             | KPAS                              | 64.037.878.000  | 206.573.800                       | 20.842                                    |
| 🖨 Easy                                         |                        |                                | " 1               | 1 2 3 ) "                            | BHIT                              | 2.550.847.400   | 41.142.700                        | 14.779                                    |
|                                                |                        |                                | . (               | 2 3 / "                              | PPRO                              | 42.898.463.300  | 557.122.900<br>414 529 600        | 9.906                                     |
|                                                |                        |                                |                   |                                      | WSKT                              | 188.259.970.500 | 94.365.900                        | 9.771                                     |
|                                                |                        |                                |                   |                                      | PTPP                              | 182.557.100.000 | 82.980.500                        | 9.579                                     |
|                                                |                        |                                |                   |                                      | ADRO                              | 123.857.361.000 | 87.842.100                        | 8.917                                     |

3. Pilih tab "Kas" di bagian atas.

| Beranda > Portofolio | ku > Saldo > | Kas     |            |          |     | 3       |
|----------------------|--------------|---------|------------|----------|-----|---------|
| Saldo                | Semua        | Ekuitas | Reksa Dana | Obligasi | Kas | Lainnya |

4. Layar akan menampilkan Rangkuman Investasi Kas seperti gambar di bawah ini:

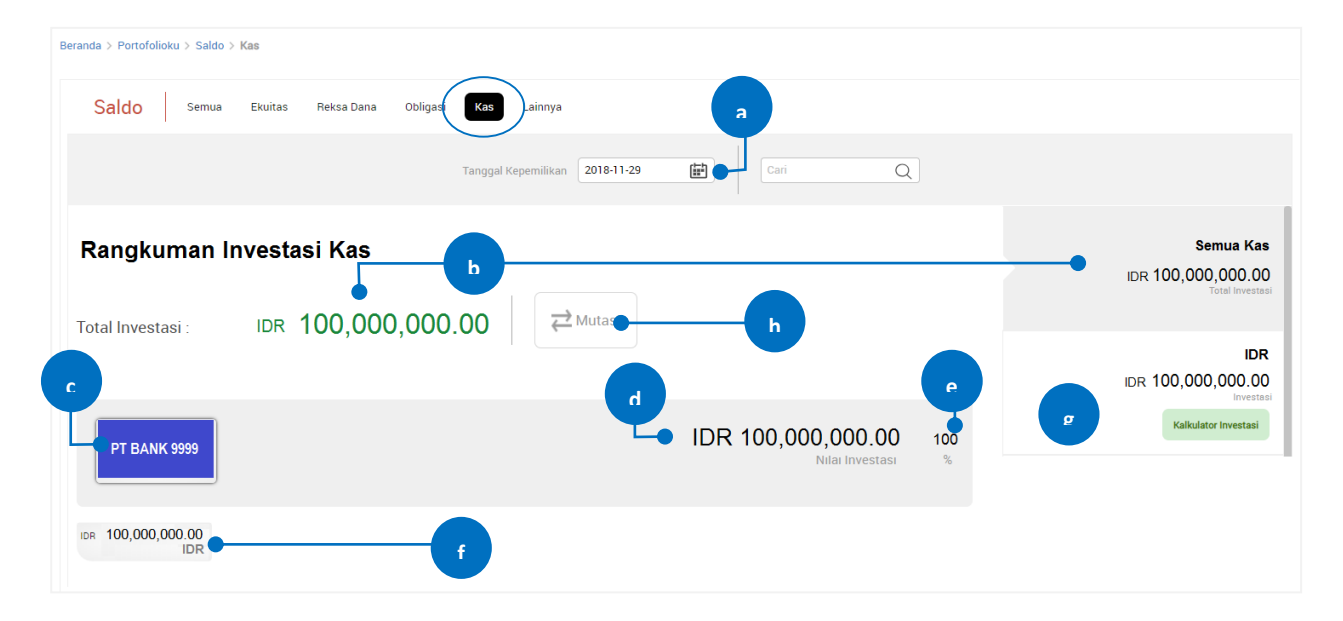

- Tanggal kepemilikan: tanggal kepemilikan saldo kas/rekening dana nasabah (RDN), dapat dipilih sampai dengan 90 (sembilan puluh) hari terakhir. Secara *default* akan menampilkan tanggal hari ini. Klik ikon in untuk memilih tanggal.
- **b.** Total investasi: total saldo kas/rekening dana nasabah (RDN) dalam rupiah (IDR) untuk semua rekening.
- c. Logo/nama bank: logo atau nama Bank RDN.
- **d.** Total kas pada tiap bank: total saldo kas/rekening dana nasabah (RDN) yang disimpan pada tiap bank (dalam rupiah).
- e. Persentase kas pada tiap bank: persentase nilai kas per bank dihitung dari total saldo keseluruhan kas/rekening dana nasabah (RDN) yang dimiliki.
- **f.** Saldo kas pada tiap bank: saldo kas/rekening dana nasabah (RDN) yang disimpan pada tiap bank (dalam rupiah).
- **g.** Saldo: Klik pada bagian ini untuk menampilkan saldo obligasi tersebut secara detail. Penjelasan lebih lanjut terkait saldo detail dapat ditemukan pada poin 'B. Saldo Detail dan Pergerakan Harga'.
- **h. Mutasi**: Klik tombol ini untuk melihat mutasi kas secara cepat. Penjelasan lebih lanjut terkait *inquiry* mutasi dapat ditemukan pada poin 'C. Inquiry Mutasi Efek/Dana'.

#### A.6 Inquiry Saldo Efek Lainnya per Kustodian

Berikut petunjuk untuk melakukan pengecekan (*inquiry*) saldo Efek Lainnya yang disimpan pada masingmasing kustodian:

- 1. Masuk (*log-in*) ke aplikasi web AKSes (https://akses.ksei.co.id/). Petunjuk melakukan *log-in* dapat ditemukan pada Panduan Pengguna Masuk (Log-In) Sebagai Pengguna Terdaftar.
- 2. Klik menu "Portofolioku" > "Saldo".

| Rabu, 09 Januari 2019 10:43:49 WIB                                                                                                    |                              |                               |                                              |                                             |                                   |                 |                                  |                                           |
|----------------------------------------------------------------------------------------------------|------------------------------|-------------------------------|----------------------------------------------|---------------------------------------------|-----------------------------------|-----------------|----------------------------------|-------------------------------------------|
| AKSes • KSEI                                                                                                    | ALSI<br>AKSI<br>382,00 DR +0 | RA Tbk, PT<br>),00<br>),0000% |                                              | ALKINDO NARAT<br>ALDO<br>▼ 660,00idr        | AMA Tbk, PT<br>-10,00<br>-1,4925% |                 | ALAKASA IND<br>ALKA<br>358,00 ID | USTRINDO Tbk, PT<br>+34,00<br># +10,4938% |
| Selamat Pagi,<br>BUNG AKSES<br>IDD071111456500                                                                                                    | KEAMANAN<br>DENGAN AKS       | I YANG<br>Ses KSE             | a TERJAM                                     | IN                                          | 2                                 |                 |                                  |                                           |
| 🔏 Beranda                                                                                                    | Mutasi                       | WIB                           |                                              |                                             | 1D 1W                             | 1M 1S 1Y        |                                  |                                           |
| 🚔 Dortofolioku 🔉                                                                                                    | Aksi Korporasi               | а                             |                                              |                                             | 6.300                             |                 | 1                                | 0                                         |
|                                                                                                    | Info Perdagangan             | 62,847                        | Poin<br>▼ -24,377                            | Persentase<br>• 0%                          | 6.200                             |                 |                                  |                                           |
| 🔅 Pusat Informasi                                                                                                    | Info Penyelesaian            | 1.583                         | ▼ 7,042                                      | ▼ 0,004%                                    | 6.105<br>02-01                    | 03-01 04        | I-01 07-01                       | 08-01                                     |
|                                                                                                    | Laporan                      | 852<br>559                    | <ul> <li>▼ 7,543</li> <li>▼ 2,199</li> </ul> | <ul><li>▼ 0,009%</li><li>▼ 0,004%</li></ul> | Saham Pal                         | ing Aktif       |                                  |                                           |
| 🕮 Pusat Edukasi                                                                                                    | CONSUMER                     | 2 595                         | <b>•</b> 46 118                              | • 0.017%                                    | Saham                             | Nilai           | Volume                           | Frekuensi                                 |
|                                                                                                    |                              | 1.045                         | - 7 415                                      | = 0.007%                                    | SRIL                              | 87.638.605.600  | 240.765.400                      | 27.506                                    |
|                                                                                                    |                              | 1.045                         | ¥ 1,410                                      | + 0,007%                                    | KPAS                              | 64.037.878.000  | 206.573.800                      | 20.842                                    |
| Easy                                                                                                    |                              |                               | « (                                          | <b>1</b> 2 3 ) »                            | ENRG                              | 2.550.847.400   | 41.142.700                       | 14.779                                    |
|                                                                                                    |                              |                               |                                              |                                             | PPRO                              | 60.106.792.000  | 414.529.600                      | 9.906                                     |
| and the second second se |                              |                               |                                              |                                             | WSKT                              | 188.259.970.500 | 94.365.900                       | 9.771                                     |
|                                                                                                    | 6                            |                               |                                              |                                             | PTPP                              | 182.557.100.000 | 82.980.500                       | 9.579                                     |
|                                                                                                    |                              |                               |                                              |                                             | ADRO                              | 123.857.361.000 | 87.842.100                       | 8.917                                     |

3. Pilih tab "Lainnya" di bagian atas.

| Beranda > Portofolio | oku > Saldo > | Lainnya |            |          |     | 3       |
|----------------------|---------------|---------|------------|----------|-----|---------|
| Saldo                | Semua         | Ekuitas | Reksa Dana | Obligasi | Kas | Lainnya |

- nda > Portofolioku > Saldo > Lainnya Saldo Semua Ekuitas Beksa Dana Obligas Q ilikan 2018-11-29 廚 Semua Lainnva Rangkuman Investasi Lainnya h IDR 1,000,000,000.00 Total Investasi : IDR 1,000,000,000.00 **∠** Muta WSKR01EXMF IDR1,000,000,000.00 PT 9X000 IDR 1,000,000,000.00 kuritas IDR 1,000,000,000.00 VSKR01EXMP
- 4. Layar akan menampilkan Rangkuman Investasi Lainnya seperti gambar di bawah ini:

- Tanggal kepemilikan: tanggal kepemilikan saldo Efek lainnya, dapat dipilih sampai dengan 90 (sembilan puluh) hari terakhir. Secara *default* akan menampilkan tanggal hari ini. Klik ikon in untuk memilih tanggal.
- **b.** Total investasi: total nominal nilai kepemilikan Efek lainnya dalam rupiah (IDR). Nilai ini diperoleh dari jumlah (*amount*) Efek yang dimiliki.
- c. Logo/nama kustodian: logo atau nama kustodian Anda.
- **d.** Total investasi lainnya pada tiap kustodian: total nominal nilai kepemilikan Efek lainnya yang disimpan pada tiap kustodian (dalam rupiah).
- e. Persentase Efek lainnya pada tiap kustodian: persentase nilai Efek lainnya per kustodian dari total nilai keseluruhan Efek lainnya yang dimiliki.
- **f.** Nilai investasi per Efek pada tiap kustodian: kode Efek dan nominal nilai masing-masing Efek (dalam rupiah).
- g. Nilai investasi per Efek (semua kustodian): total nominal nilai masing-masing Efek yang disimpan di semua kustodian (dalam rupiah). Klik pada bagian ini untuk menampilkan saldo secara detail. Penjelasan lebih lanjut terkait saldo detail dapat ditemukan pada poin 'B. Saldo Detail dan Pergerakan Harga'.
- **h. Mutasi**: Klik tombol ini untuk melihat mutasi Efek lainnya secara cepat. Penjelasan lebih lanjut terkait *inquiry* mutasi dapat ditemukan pada poin 'C. Inquiry Mutasi Efek/Dana'.

# B. Saldo Detail dan Pergerakan Harga

Anda juga dapat melihat saldo kepemilikan secara detail per Efek, serta melihat data historis pergerakan harga Efek tersebut.

Pada AKSes Web terdapat 2 (dua) pilihan fitur tampilan, yakni Dasbor dan Detail. Tampilan Dasbor menunjukkan rangkuman nilai Efek per kustodian dan dilengkapi dengan *candlestick chart* pergerakan harga Efek. Sedangkan tampilan Detail menunjukkan saldo dan nilai kepemilikan Efek per Rekening Efek.

Berikut adalah petunjuk untuk menampilkan detail Efek pada Dasbor dan Detail.

#### **B.1** Dasbor per Efek

- 1. Masuk (*log-in*) ke aplikasi web AKSes (https://akses.ksei.co.id/). Petunjuk melakukan *log-in* dapat ditemukan pada Panduan Pengguna Masuk (Log-In) Sebagai Pengguna Terdaftar.
- 2. Klik menu "Portofolioku" > "Saldo".

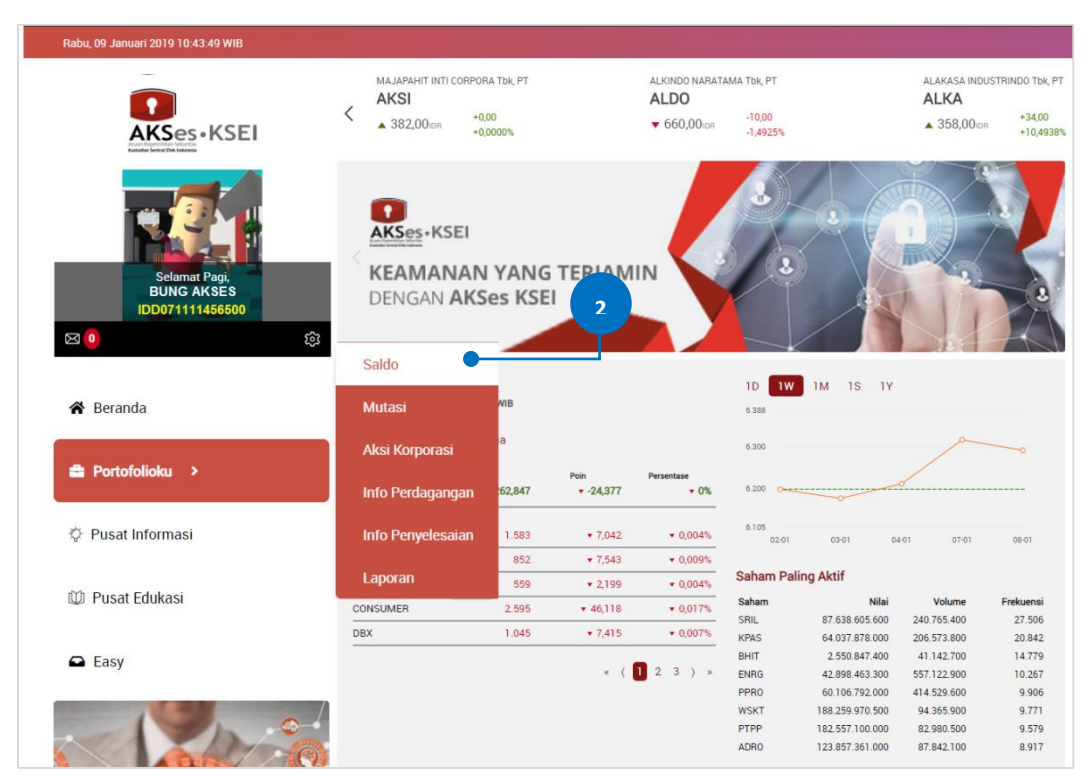

3. Pilih tab kategori Efek yang ingin ditampilkan, sebagai contoh dipilih tab "Ekuitas".

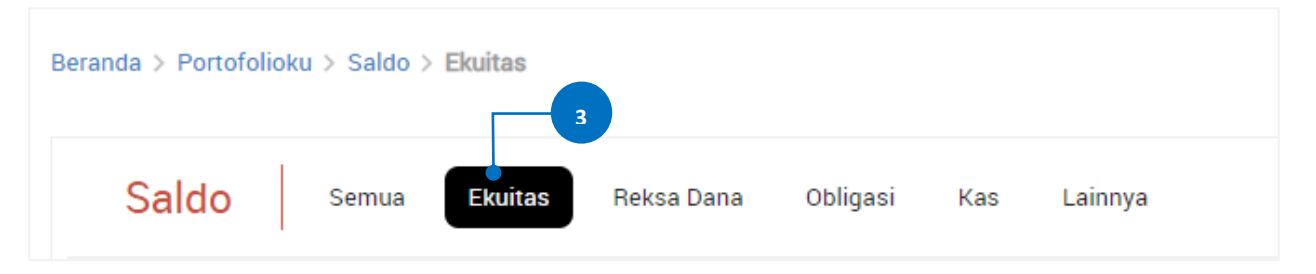

4. Layar akan menampilkan Rangkuman Investasi Ekuitas seperti gambar di bawah ini, kemudian klik salah satu kode Efek yang berada di samping kanan.

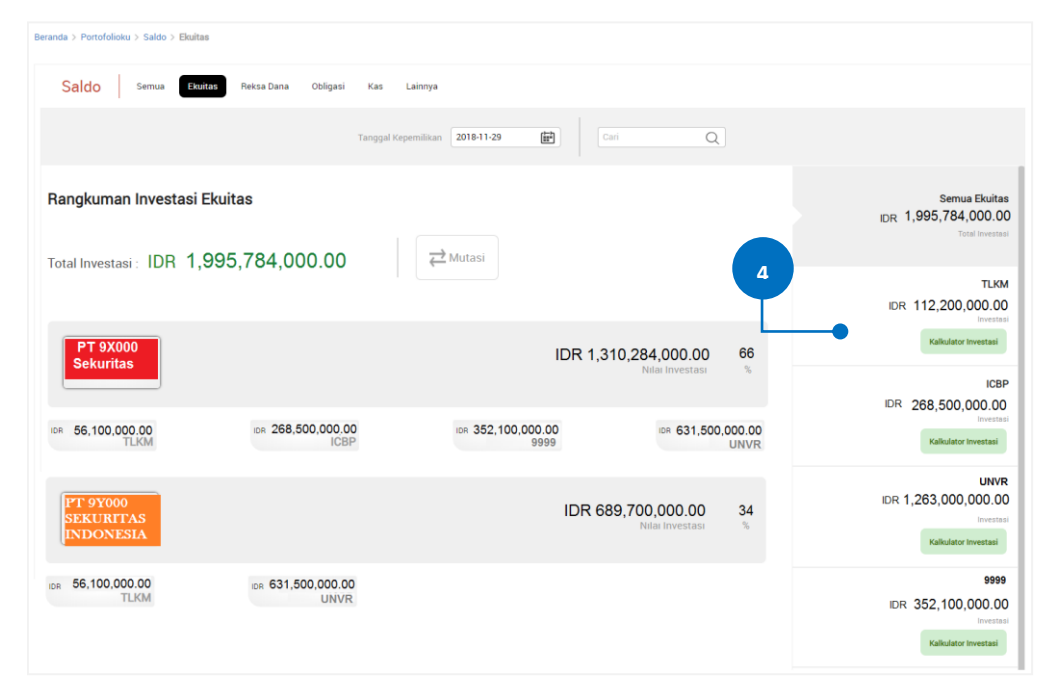

5. Layar akan menampilkan Dasbor Efek yang dipilih seperti gambar di bawah ini.

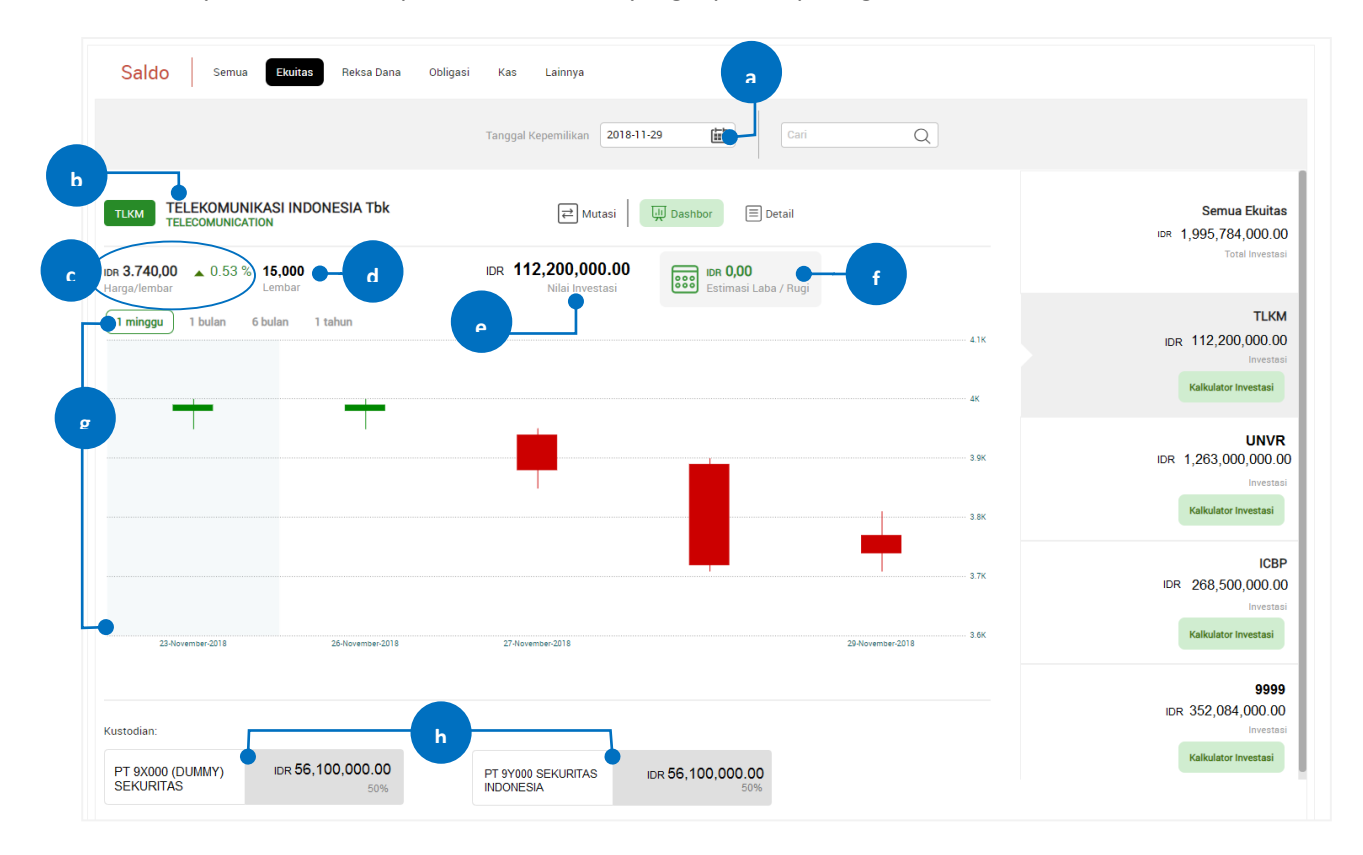

- **a.** Tanggal kepemilikan: tanggal kepemilikan saldo Efek, dapat dipilih sampai dengan 90 (sembilan puluh) hari terakhir. Klik ikon 🔛 untuk memilih tanggal.
- **b.** Kode, nama, sektor Efek: menunjukkan kode, nama, dan sektor Efek yang dipilih.
- c. Harga penutupan dan persentase perubahan harga: harga penutupan terakhir Efek dan persentase perubahan harga penutupan jika dibandingkan dengan harga penutupan pada 1 (satu) hari sebelumnya.
- d. Jumlah lembar Efek: jumlah lembar Efek yang dimiliki di semua kustodian.
- e. Nilai Efek: nilai keseluruhan Efek tersebut pada tanggal kepemilikan yang dipilih (dalam rupiah).
- **f.** Kalkulator Investasi: klik pada bagian ini untuk mengaktifkan fitur Kalkulator Investasi. Tata cara penggunaan fitur ini dapat dilihat pada poin 'G. Kalkulator Investasi'.
- **g.** *Candlestick chart*: menampilkan diagram *candlestick* yang menggambarkan pergerakan harga Efek selama periode yang dipilih. Periode yang dapat dipilih yaitu: 1 Minggu, 1 Bulan, 6 Bulan, dan 1 Tahun.
- **h.** Nilai Efek per kustodian: nilai Efek tersebut (dalam rupiah) yang disimpan pada masing-masing kustodian per tanggal kepemilikan.

#### **B.2** Detail Saldo per Rekening Efek

- 1. Masuk (*log-in*) ke aplikasi web AKSes (https://akses.ksei.co.id/). Petunjuk melakukan *log-in* dapat ditemukan pada Panduan Pengguna Masuk (Log-In) Sebagai Pengguna Terdaftar.
- 2. Klik menu "Portofolioku" > "Saldo".

| Rabu, 09 Januari 2019 10:43:49 WIB             |                               |                           |                   |                                       |                    |                 |                                    |                                           |
|------------------------------------------------|-------------------------------|---------------------------|-------------------|---------------------------------------|--------------------|-----------------|------------------------------------|-------------------------------------------|
| AKSes KSEI                                     | AKSI<br>AKSI<br>382,00 lon +0 | RA TDK, PT<br>00<br>0000% |                   | ALKINDO NARATA<br>ALDO<br>V 660,001dr | -10,00<br>-1,4925% |                 | ALAKASA INDI<br>ALKA<br>358,00 IDI | USTRINDO Tbk, PT<br>+34,00<br>R +10,4938% |
| Selamat Pagi,<br>BUNG AKSES<br>IDD071111456500 | KEAMANAN<br>DENGAN AKS        | I YANG<br>Ses KSE         | TERJAM            | IN                                    | 8                  |                 | 2.                                 |                                           |
|                                                | Saldo -                       |                           |                   |                                       | 1D IW              | 1M 1S 1Y        |                                    |                                           |
| 😭 Beranda                                      | Mutasi                        | WIB                       |                   |                                       | 6.388              |                 |                                    |                                           |
|                                                | Aksi Korporasi                | а                         |                   |                                       | 6.300              |                 | P                                  |                                           |
| Portofolioku >                                 | Info Perdagangan              | :62,847                   | Poin<br>• -24,377 | Persentase<br>• 0%                    | 6.200 Omer         |                 |                                    |                                           |
| 🔅 Pusat Informasi                              | Info Penyelesaian             | 1.583                     | • 7,042           | ▼ 0,004%                              | 6.105              | 03-01 04        | -01 07-01                          | 08-01                                     |
|                                                |                               | 852                       | ▼ 7,543           | ▼ 0,009%                              |                    |                 |                                    |                                           |
| M Rucat Edukaci                                | Laporan                       | 559                       | • 2,199           | ▼ 0,004%                              | Sanam Pali         | ng Aktir        |                                    |                                           |
| Pusal Edukasi                                  | CONSUMER                      | 2.595                     |                   | ▼ 0,017%                              | Saham              | Nilai           | Volume                             | Frekuensi                                 |
|                                                | DBX                           | 1.045                     | ▼ 7,415           | ▼ 0,007%                              | KPAS               | 64 037 878 000  | 240.705.400                        | 20.842                                    |
| O Facu                                         |                               |                           |                   |                                       | BHIT               | 2.550.847.400   | 41.142.700                         | 14.779                                    |
| Lasy                                           |                               |                           | * (               | 123)*                                 | ENRG               | 42.898.463.300  | 557.122.900                        | 10.267                                    |
|                                                |                               |                           |                   | 5.000                                 | PPRO               | 60.106.792.000  | 414.529.600                        | 9.906                                     |
|                                                |                               |                           |                   |                                       | WSKT               | 188.259.970.500 | 94.365.900                         | 9.771                                     |
|                                                | •                             |                           |                   |                                       | PTPP               | 182,557.100.000 | 82.980.500                         | 9.579                                     |
|                                                | 3                             |                           |                   |                                       | ADRO               | 123.857.361.000 | 87.842.100                         | 8.917                                     |

3. Pilih *tab* kategori Efek yang ingin ditampilkan, sebagai contoh dipilih *tab* "Ekuitas".

| Beranda > Por | tofoliok | u > Saldo > | Ekuitas |            |          |     |         |  |
|---------------|----------|-------------|---------|------------|----------|-----|---------|--|
| Saldo         | <b>b</b> | Semua       | Ekuitas | Reksa Dana | Obligasi | Kas | Lainnya |  |

4. Layar akan menampilkan Rangkuman Investasi Ekuitas seperti gambar di bawah ini, kemudian klik salah satu kode Efek yang berada di samping kanan.

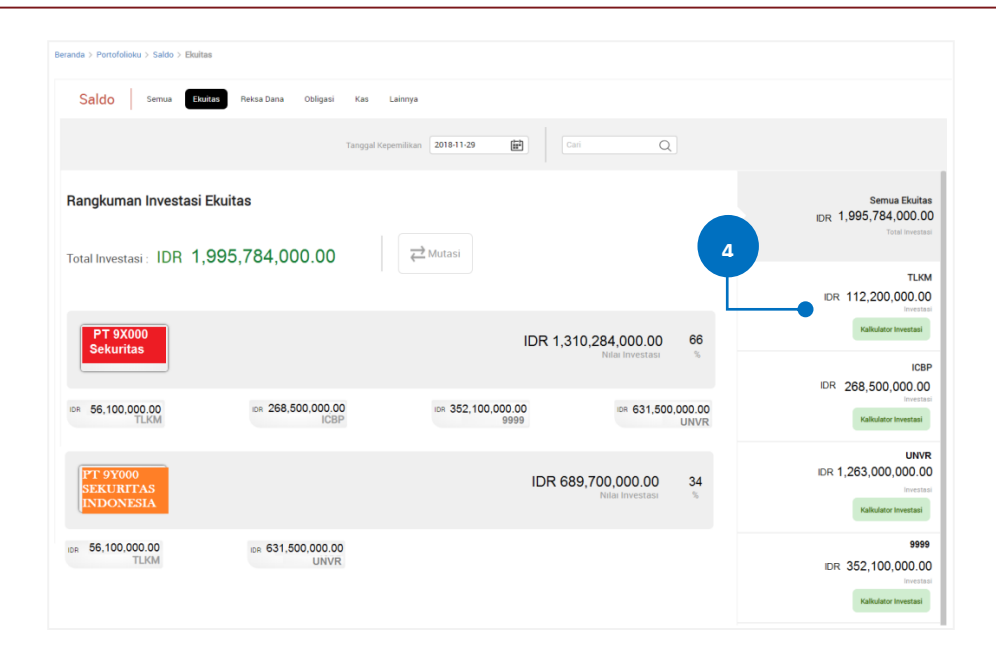

5. Klik tab Detail.

| Saldo Semua Ekuitas                                  | Reksa Dana Obligasi Kas | Lainnya                       |                               |                                                                       |
|------------------------------------------------------|-------------------------|-------------------------------|-------------------------------|-----------------------------------------------------------------------|
|                                                      | Tanggal                 | Kepemilikan 2018-11-29        | ari 5                         |                                                                       |
| TELEKOMUNIKASI INDONI<br>TELECOMUNICATION            | ESIA Tbk                | Et Mutasi Dashbor E Detail    | •                             | Semua Ekuitas<br>Ima 1,995,784,000.00<br>Total Investaal              |
| Tangariemear Lemoar<br>Timinggu 1 bulan 6 bulan 1 ta | hun                     | Neal investasi                | عد<br>۲۱۲                     | TLKM<br>IDR 112,200,000<br>Investaal<br>Kalkulator Investaal          |
|                                                      |                         |                               | 1 DK                          | UNVR<br>IDR 1,263,000,000 00<br>Investeal<br>Kalloulator Investeal    |
| 23-Vervenser-2018 2                                  | 26-November 2018 27-Nov | emen-2018                     | 3.7K<br>28-November-2018 3.6K | ICBP<br>IDR 268,500,000.00<br>Investigation<br>Kalkulator Investigati |
| Kustodian:<br>PT 9X000 (DUMMY)<br>SFKI IRTAS         | 0,000.00 PT SY000       | D SEKURITAS IDR 56,100,000,00 |                               | 9999<br>IDR 352,084,000.00<br>Intertisal<br>Kalitulator Investasi     |

6. Layar akan menampilkan Detail Saldo Efek per rekening seperti gambar di bawah ini.

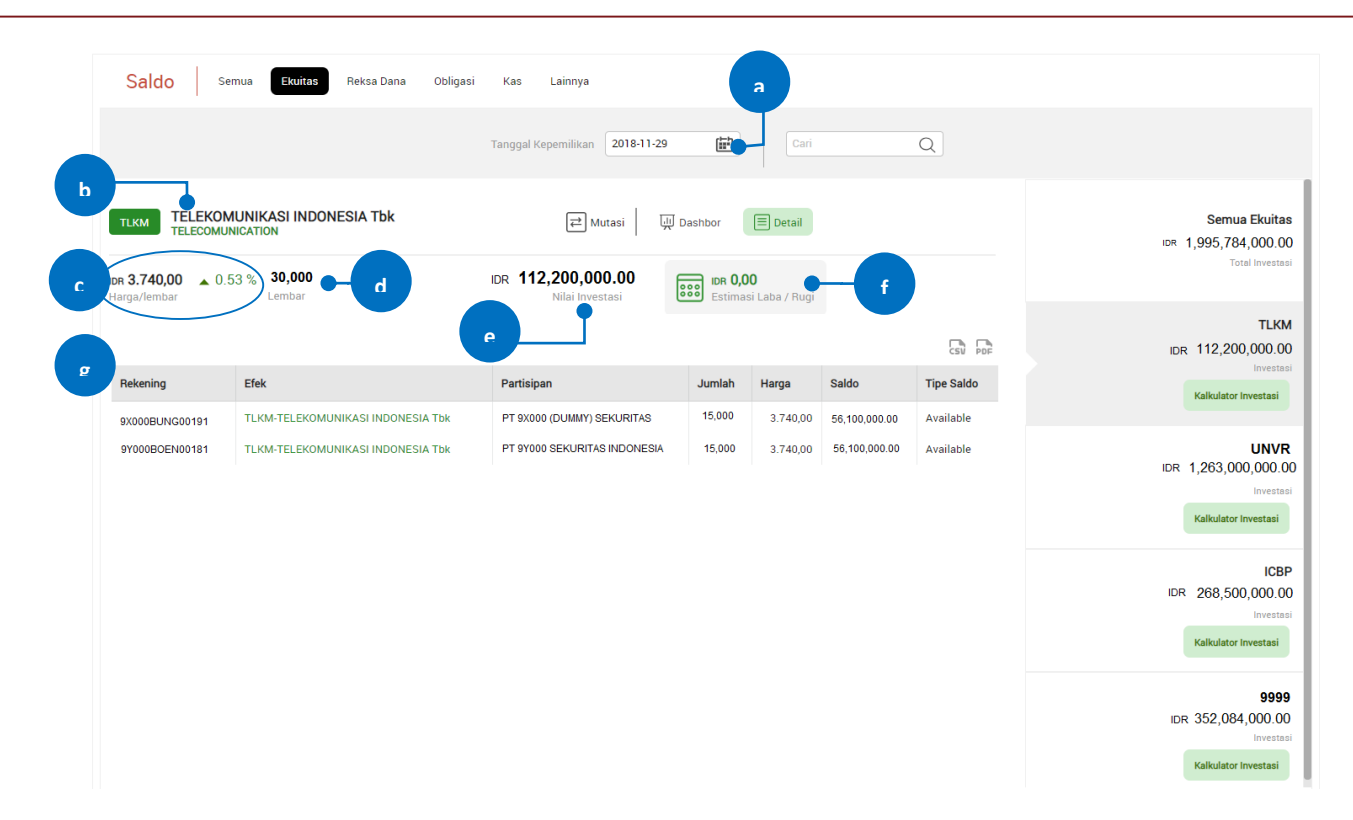

- **a.** Tanggal kepemilikan: tanggal kepemilikan saldo Efek, dapat dipilih sampai dengan 90 (sembilan puluh) hari terakhir. Klik ikon 🔛 untuk memilih tanggal.
- **b.** Kode, nama, sektor Efek: menunjukkan kode, nama, dan sektor Efek yang dipilih.
- c. Harga penutupan dan persentase perubahan harga: harga penutupan terakhir Efek dan persentase perubahan harga penutupan jika dibandingkan dengan harga penutupan pada 1 (satu) hari sebelumnya.
- d. Jumlah lembar Efek: jumlah lembar Efek yang dimiliki di semua kustodian.
- e. Nilai Efek: nilai keseluruhan Efek tersebut pada tanggal kepemilikan yang dipilih (dalam rupiah).
- **f.** Kalkulator Investasi: klik pada bagian ini untuk mengaktifkan fitur Kalkulator Investasi. Tata cara penggunaan fitur ini dapat dilihat pada poin 'G. Kalkulator Investasi'.
- **g.** Detail saldo per rekening: menampilkan detail saldo Efek terkait yang tersimpan pada semua rekening Efek.

# C. Inquiry Mutasi Efek/Dana

Berikut petunjuk untuk melakukan pengecekan (inquiry) mutasi Efek/dana:

- 1. Masuk (*log-in*) ke aplikasi web AKSes (https://akses.ksei.co.id/). Petunjuk melakukan *log-in* dapat ditemukan pada Panduan Pengguna Masuk (Log-In) Sebagai Pengguna Terdaftar.
- 2. Klik menu "Portofolioku" > "Mutasi".

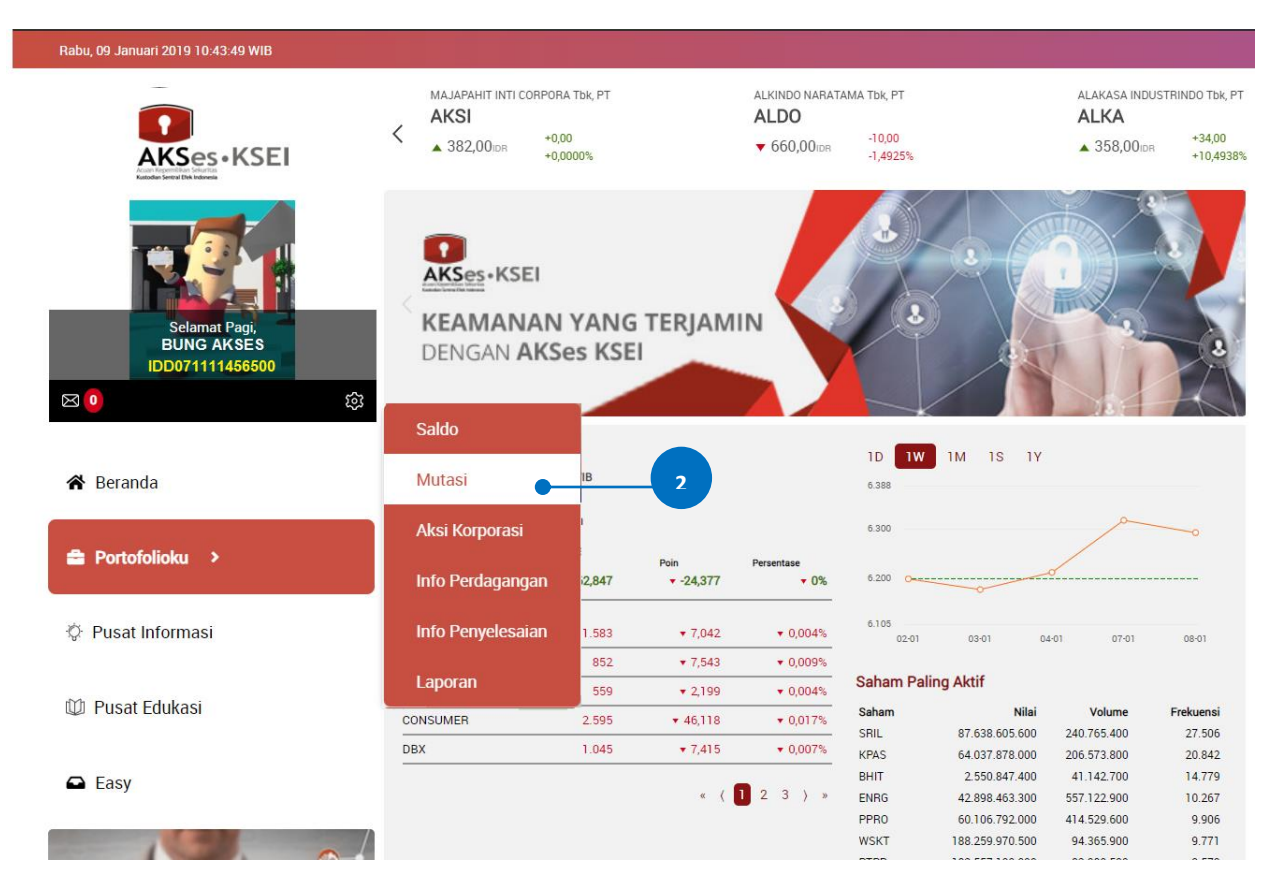

- 3. Pada halaman Mutasi akan terdapat beberapa kolom filter pencarian yang dapat diisi sesuai kriteria yang diharapkan. Kolom yang bertanda \* wajib diisi (*mandatory*).
  - **a. Tipe transaksi**: dapat dipilih "CREDIT" atau "DEBIT". Kosongkan kolom ini jika ingin menampilkan keduanya.
  - **b.** Tanggal\*: tanggal mutasi, dapat diisi rentang tanggal transaksi hingga 90 (sembilan puluh) hari terakhir. Klik ikon 🔛 untuk memilih tanggal.
  - c. Rekening\*: rekening Efek atau IFUA, dapat diisi lebih dari 1 (satu).
  - **d. Tipe Efek**: jenis Efek, misalnya *equity* (saham), *warrant*, *right*, *corporate bond*, *mutual fund* (reksa dana), dan lainnya. Kolom ini dapat diisi lebih dari 1 (satu) jenis Efek. Kosongkan kolom ini jika ingin menampilkan semuanya.

e. Kode Efek: dapat diisi nama saham, reksa dana, obligasi, atau nama Efek lainnya. Kolom ini dapat diisi lebih dari 1 (satu) nama Efek. Kosongkan kolom ini jika ingin menampilkan semuanya.

| Beranda > Portofolioku > Mutasi |                                        |                 |               |   |
|---------------------------------|----------------------------------------|-----------------|---------------|---|
| MUTASI                          |                                        |                 |               |   |
| Investor ID<br>IDD071111456500  | Tipe Transaksi<br>Pilih Tipe Transaksi | Tanggal*        | ■ 29-Nov-2018 |   |
| Rekening*                       | Tipe Efek                              | Kode Efek       |               |   |
| × 9X000BUNG00494                |                                        | Phill Kode Elek |               |   |
|                                 | X Bersihkan                            |                 |               | P |
|                                 |                                        |                 |               |   |

- 4. Klik tombol untuk menampilkan hasil.
- 5. Hasil pencarian data mutasi ditampilkan seperti gambar di bawah ini.

| MUTASI                                                                                                    |                                                                                                    |                                                                                                    |                                                                |                                                             |                                                                                                    |                                                                                                    |                            |                                                      |                     |                          |          |
|----------------------------------------------------------------------------------------------------|----------------------------------------------------------------------------------------------------|----------------------------------------------------------------------------------------------------|----------------------------------------------------------------|-------------------------------------------------------------|----------------------------------------------------------------------------------------------------|----------------------------------------------------------------------------------------------------|----------------------------|------------------------------------------------------|---------------------|--------------------------|----------|
| Investor ID                                                                                               |                                                                                                    | Tipe Tra                                                                                                    | insaksi                                                        |                                                             | Tanggal *                                                                                                    |                                                                                                    |                            |                                                      |                     |                          |          |
| IDD0711114565                                                                                             | 00                                                                                                    | Pilih Ti                                                                                                    | pe Transaksi                                                   |                                                             | ▼ 01-Nov-2018                                                                                                    |                                                                                                    | · 2                        | 9-Nov-2018                                           |                     |                          | Ē        |
| Rekening*                                                                                                 |                                                                                                    | Tipe Efe                                                                                                    | k                                                              |                                                             | Kode Efek                                                                                                    |                                                                                                    |                            |                                                      |                     |                          |          |
| × 9XS69133510F014                                                                                         | 5 × 9X000BUNG00191                                                                                                    | × 👻 Pilih Ti                                                                                                    | pe Efek                                                        |                                                             | ▼ Pilih Kode Efek                                                                                                    |                                                                                                    |                            |                                                      |                     |                          |          |
| * 9X000BUNG00494                                                                                          | 4                                                                                                    |                                                                                                    |                                                                |                                                             |                                                                                                    |                                                                                                    |                            |                                                      |                     |                          |          |
|                                                                                                    |                                                                                                    |                                                                                                    |                                                                |                                                             |                                                                                                    |                                                                                                    |                            |                                                      |                     |                          |          |
|                                                                                                    |                                                                                                    |                                                                                                    |                                                                | X Bersihkan                                                 | Q Cari                                                                                                    |                                                                                                    |                            |                                                      |                     |                          |          |
|                                                                                                    |                                                                                                    |                                                                                                    |                                                                |                                                             |                                                                                                    |                                                                                                    |                            |                                                      |                     |                          |          |
|                                                                                                    |                                                                                                    |                                                                                                    |                                                                |                                                             |                                                                                                    |                                                                                                    |                            |                                                      |                     |                          |          |
|                                                                                                    |                                                                                                    |                                                                                                    |                                                                |                                                             |                                                                                                    |                                                                                                    |                            |                                                      |                     |                          | CSV      |
| Partisipan                                                                                                | Rekening                                                                                                    | Tanggal Transaksi                                                                                                    | Tipe Transaksi                                                 | Kode Efek                                                   | Deskripsi Efek                                                                                                    | Kustodian                                                                                                    | Mata Uang                  | Jumlah                                               | Nilai               | NAV Per Unit             | Bia      |
| Partisipan<br>SELLING AGENT 9X                                                                            | Rekening<br>9X569133510F0145                                                                                                    | Tanggal Transaksi<br>26-Nov-2018                                                                                                    | <b>Tipe Transaksi</b><br>DEBIT                                 | Kode Efek<br>DH002EQCSHMUGL00                               | <b>Deskripsi Efek</b><br>REKSA DANA SIMAS<br>SAHAM UNGGULAN                                                                          | Kustodian<br>BANK CIMB NIAGA<br>TBK, PT                                                                                                    | Mata Uang                  | Jumlah<br>153.06                                     | Nilai<br>300,000.00 | NAV Per Unit<br>1,959.95 | Bia      |
| Partisipan<br>SELLING AGENT 9X<br>PT 9X000 (DUMMY)<br>SEKURITAS                                           | Rekening           9XS69133510F0145           9X000BUNG00191                                                                                                    | Tanggal Transaksi           26-Nov-2018           28-Nov-2018                                                                                         | Tipe Transaksi<br>DEBIT<br>CREDIT                              | Kode Efek<br>DH002EQCSHMUGL00<br>KLBF                       | Deskripsi Efek<br>REKSA DANA SIMAS<br>SAHAM UNGGULAN<br>KALBE FARMA TDK                                                              | Kustodian<br>BANK CIMB NIAGA<br>TBK, PT<br>PT \$X000 (DUMMY)<br>SEKURITAS                                                                         | Mata Uang<br>IDR<br>-      | Jumlah<br>153.06<br>100.00                           | Nilai<br>300,000.00 | NAV Per Unit<br>1,959.95 | Bia<br>- |
| Partisipan<br>SELLING AGENT 9X<br>PT 9X000 (DUMMY)<br>SEKURITAS<br>9X000                                  | Rekening           9X569133510F0145           9X000BUNG00191           9X000BUNG00494                                                                            | Tanggal Transaksi           26-Nov-2018           28-Nov-2018           28-Nov-2018                                                                   | Tipe Transaksi<br>DEBIT<br>CREDIT<br>CREDIT                    | Kode Efek<br>DH002EQCSHMUGLOO<br>KLBF<br>IDR                | Deskripsi Efek<br>REKSA DANA SIMAS<br>SAHAM UNGGULAN<br>KALBE FARMA TDK<br>INDONESIAN RUPIAH                                         | Kustodian<br>BANK CIMB NIAGA<br>TBK, PT<br>PT \$X000 (DUMMY)<br>SEKURITAS                                                                         | Mata Uang<br>IDR<br>-      | Jumlah<br>153.06<br>100.00<br>160,000.00             | Nilai<br>300,000.00 | NAV Per Unit<br>1,959.95 | Bia      |
| Partisipan<br>SELLING AGENT 9X<br>PT 9X000 (DUMMY)<br>SEKURITAS<br>9X000<br>9X000                         | Rekening           9XS69133510F0145           9X000BUNG00191           9X000BUNG00494           9X000BUNG00494                                                   | Tanggal Transaksi           26-Nov-2018           28-Nov-2018           28-Nov-2018           28-Nov-2018                                             | Tipe Transaksi<br>DEBIT<br>CREDIT<br>CREDIT<br>DEBIT           | Kode Efek<br>DH002EQCSHMUGL00<br>KLBF<br>IDR<br>IDR         | Deskripsi Efek<br>REKSA DANA SIMAS<br>SAHAM UNGGULAN<br>KALBE FARMA TDK<br>INDONESIAN RUPIAH<br>INDONESIAN RUPIAH                    | Kustodian<br>BANK CIMB NIAGA<br>TBK, PT<br>PT 9X000 (DUMMY)<br>SEKURITAS<br>-<br>-                                                                | Mata Uang<br>IDR<br>-<br>- | Jumlah<br>153.06<br>100.00<br>160,000.00             | Nilai<br>300,000.00 | NAV Per Unit<br>1,959.95 | Bia      |
| Partisipan<br>SELLING AGENT 9X<br>PT 9X000 (DUMMY)<br>SEKURITAS<br>9X000<br>PT 9X000 (DUMMY)<br>SEKURITAS | Rekening           9XS69133510F0145           9X000BUNG00191           9X000BUNG00494           9X000BUNG00494           9X000BUNG00494           9X000BUNG00494 | Tanggal Transaksi           26+Nov-2018           28+Nov-2018           28+Nov-2018           28+Nov-2018           28+Nov-2018           28+Nov-2018 | Tipe Transaksi<br>DEBIT<br>CREDIT<br>CREDIT<br>DEBIT<br>CREDIT | Kode Efek<br>DH002EQCSHMUGLOO<br>KLBF<br>IDR<br>IDR<br>KLBF | Deskripsi Efek<br>REKSA DANA SIMAS<br>SAHAM UNGGULAN<br>KALBE FARMA TDK<br>INDONESIAN RUPIAH<br>INDONESIAN RUPIAH<br>KALBE FARMA TDK | Kustodian           BANK CIMB NIAGA           TBK, PT           PT \$X000 (DUMMY)           SEKURITAS           -           -           SEKURITAS | Mata Uang<br>IDR           | Jumlah<br>153.06<br>100.000<br>160,000.00<br>100,000 | Nilai<br>300,000.00 | NAV Per Unit<br>1,959.95 | Bia      |

*Tips*: Anda dapat mengunduh (*download*) data mutasi dalam format berkas (*file*) CSV atau PDF dengan cara klik ikon atau pada bagian kanan atas.

## D. Aksi Korporasi

Berikut petunjuk untuk melakukan pengecekan (inquiry) aksi korporasi atas Efek yang dimiliki:

- 1. Masuk (*log-in*) ke aplikasi web AKSes (https://akses.ksei.co.id/). Petunjuk melakukan *log-in* dapat ditemukan pada Panduan Pengguna Masuk (Log-In) Sebagai Pengguna Terdaftar.
- 2. Klik menu "Portofolioku" > "Aksi Korporasi".

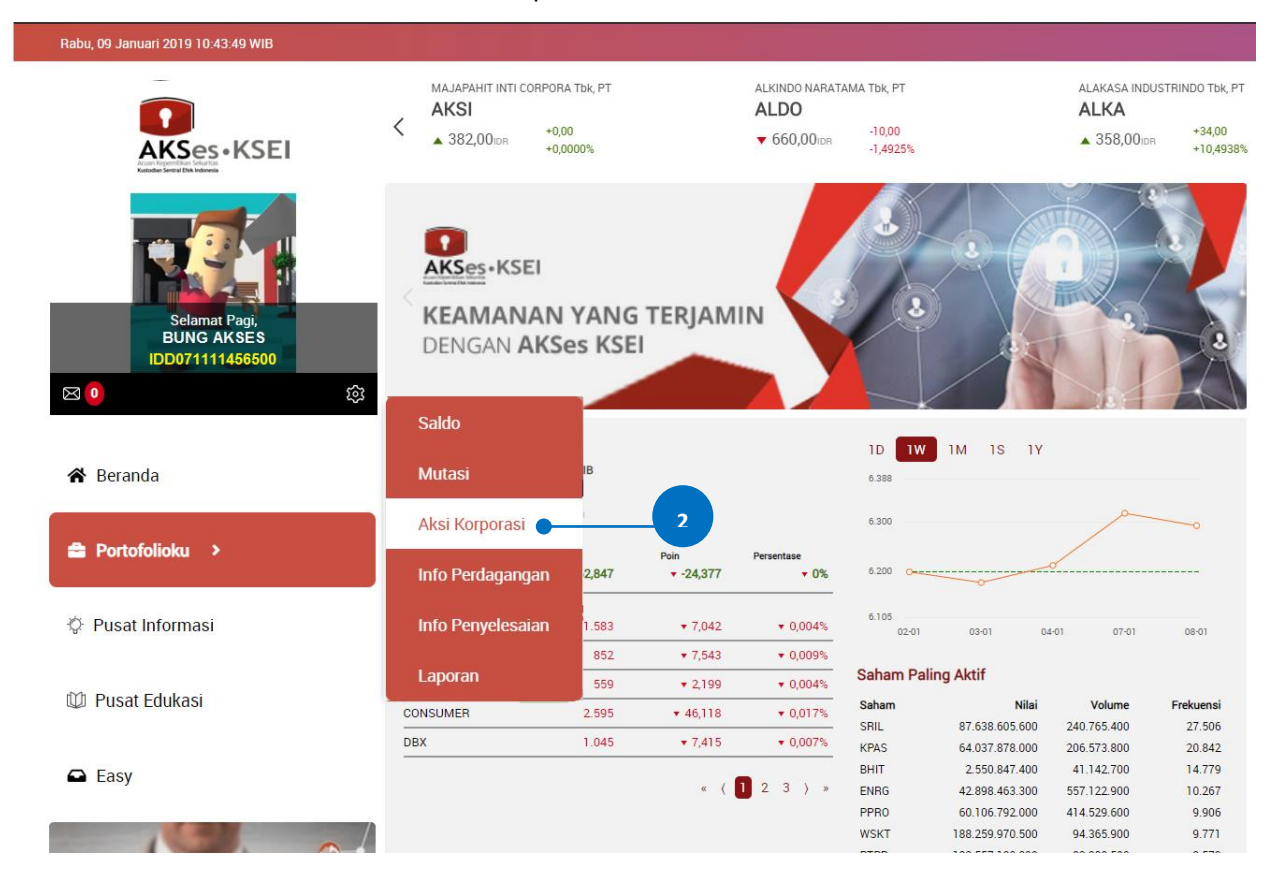

- 3. Pada halaman Aksi Korporasi akan terdapat beberapa kolom filter pencarian yang dapat diisi sesuai kriteria yang diharapkan. Kolom yang bertanda \* wajib diisi (*mandatory*).
  - **a.** Kode Efek: dapat diisi nama saham, reksa dana, obligasi, atau nama Efek lainnya. Kolom ini dapat diisi lebih dari 1 (satu) nama Efek. Kosongkan kolom ini jika ingin menampilkan semuanya.
  - **b.** Tanggal Pencatatan\*: dapat diisi *recording date* hingga 90 (sembilan puluh) hari terakhir.
     Klik ikon i untuk memilih tanggal.
  - **c. Rekening\***: rekening Efek, dapat diisi lebih dari 1 (satu). Kosongkan kolom ini jika ingin menampilkan semuanya.

- **d. Tipe kegiatan**: dapat dipilih jenis aksi korporasi, misalnya "INTEREST" (pembayaran kupon obligasi), "CASH DIVIDEND" (dividen interim), dll. Kolom ini dapat diisi lebih dari 1 (satu) jenis. Kosongkan kolom ini jika ingin menampilkan semuanya.
- e. Tanggal Efektif\*: dapat diisi tanggal aksi korporasi efektif (*effective date*) hingga 90 (sembilan puluh) hari terakhir. Klik ikon 🔛 untuk memilih tanggal.

| AKSI KORPORASI  |                     |                     |               |   |
|-----------------|---------------------|---------------------|---------------|---|
| Investor ID     | Kode Efek           | Tanggal Pencatatan* |               |   |
| IDD071111456500 | Pilih Kode Efek     | 01-Okt-2018         | 29-Nov-2018   | Ē |
| Rekening        | Tipe Kegiatan       | Tanggal Efektif *   |               |   |
| Pilih Rekening  | Pilih Tipe Kegiatan | 01-Nov-2018         | - 29-Nov-2018 | Ē |
| c               | d                   | X Bersihkan Q Cari  |               |   |

- 4. Klik tombol
- 5. Hasil pencarian data aksi korporasi ditampilkan seperti gambar di bawah ini.

| anda > Portofolioku > Aksi Korpor | asi            |               |        |                    |             |                 |     |             |          |       |           |
|-----------------------------------|----------------|---------------|--------|--------------------|-------------|-----------------|-----|-------------|----------|-------|-----------|
| AKSI KORPORASI                    |                |               |        |                    |             |                 |     |             |          |       |           |
| Investor ID                       |                | Kode Efek     |        |                    | Tanggal Pe  | ncatatan *      |     |             |          |       |           |
| IDD071111456500                   |                | Pilih Kode Ef | ek     | Ŧ                  | 01-Okt-2018 | 3               | Ē   | - 29-Nov-20 | 018      |       | Ē         |
| Rekening                          |                | Tipe Kegiata  | n      |                    | Tanggal Efe | ektif*          |     |             |          |       |           |
| Pilih Rekening                    | -              | Pilih Tipe Ke | giatan | Ŧ                  | 01-Nov-201  | 8               | Ē   | - 29-Nov-20 | D18      |       | (iii)     |
|                                   |                |               |        | K Bersihkan        | Q Ca        | ri              |     |             |          |       |           |
|                                   |                |               |        |                    |             |                 |     |             |          |       | CSV PI    |
| Tipe Kegiatan                     | Rekening Efek  |               | Efek   | Tanggal Pencatatan |             | Tanggal Efektif | Hak |             | Pajak    | Netto |           |
| CASH DIVIDEND                     | 9X000BUNG00191 |               | ICBP   | 08-NOV-2018        |             | 28-NOV-2018     |     | 58,000.00   | 5,800.00 |       | 52,200.00 |

*Tips*: Anda dapat mengunduh (*download*) data aksi korporasi dalam format berkas (*file*) CSV atau PDF dengan cara klik ikon atau atau yang terdapat pada bagian kanan atas.

## E. Informasi Perdagangan

Berikut petunjuk untuk melakukan pengecekan (inquiry) informasi perdagangan Efek:

- 1. Masuk (*log-in*) ke aplikasi web AKSes (https://akses.ksei.co.id/). Petunjuk melakukan *log-in* dapat ditemukan pada Panduan Pengguna Masuk (Log-In) Sebagai Pengguna Terdaftar.
- 2. Klik menu "Portofolioku" > "Info Perdagangan".

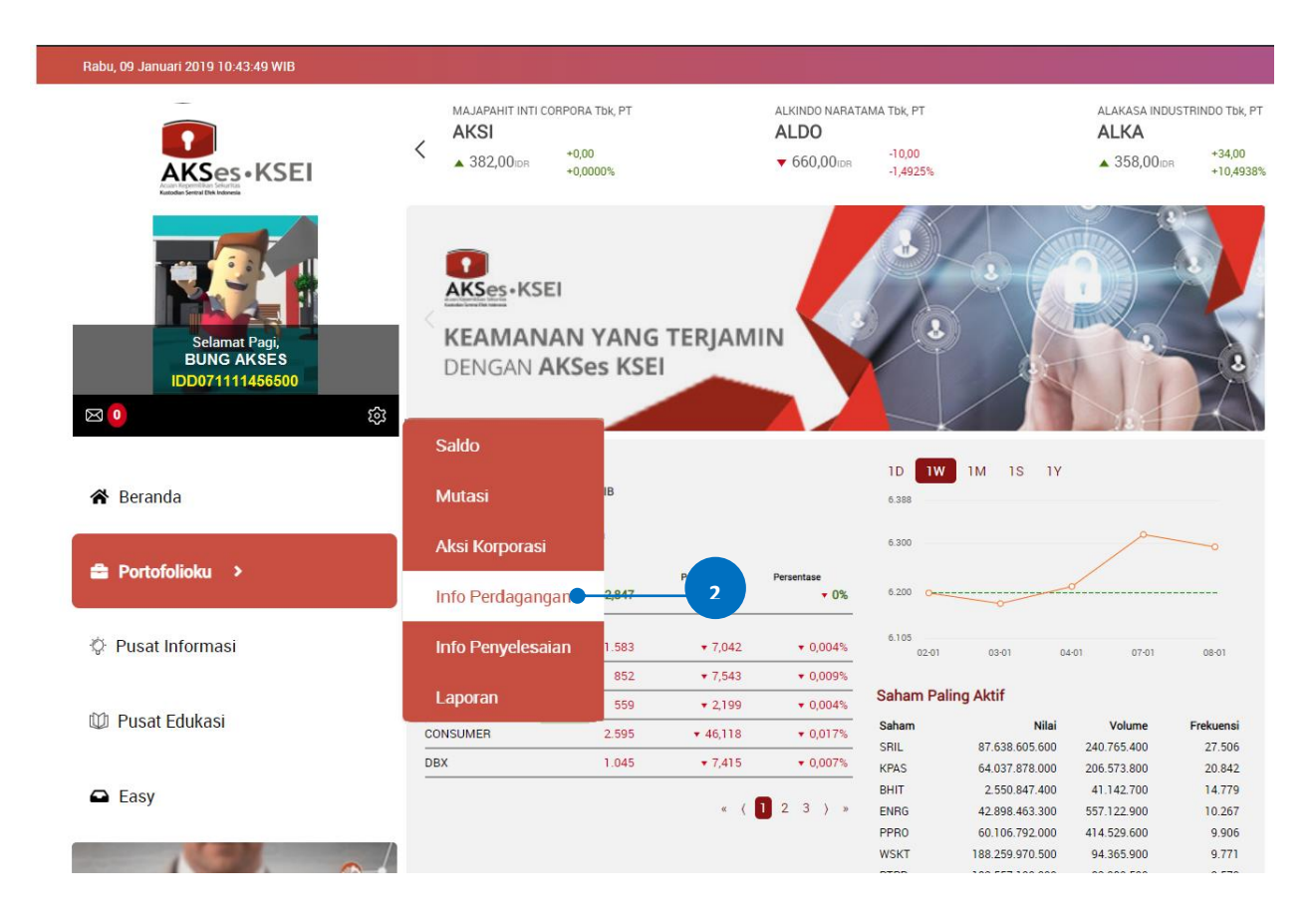

- 3. Pada halaman Informasi Perdagangan akan terdapat beberapa kolom filter pencarian yang dapat diisi sesuai kriteria yang diharapkan. Kolom yang bertanda \* wajib diisi (*mandatory*).
  - **a. Tipe Perdagangan**: dapat dipilih "BELI" atau "JUAL". Jika ingin menampilkan keduanya maka pilih "SEMUA".
  - **b.** Kode Efek: dapat diisi nama saham, reksa dana, obligasi, atau nama Efek lainnya. Kolom ini dapat diisi lebih dari 1 (satu) nama Efek. Kosongkan kolom ini jika ingin menampilkan semuanya.
  - **c.** Kode Broker: dapat dipilih kode *broker* nasabah. Kolom ini dapat diisi lebih dari 1 (satu) kode *broker*. Kosongkan kolom ini jika ingin menampilkan semuanya.

- **d. Tipe Efek**: jenis Efek, misalnya *equity* (saham), *warrant*, *right*, *corporate bond*, dan lainnya. Kolom ini dapat diisi lebih dari 1 (satu) jenis Efek. Kosongkan kolom ini jika ingin menampilkan semuanya.
- e. Tanggal\*: dapat diisi tanggal perdagangan hingga 7 (tujuh) hari terakhir. Klik ikon 🖆 untuk memilih tanggal.

| eranda > Portofolioku > Informasi Perda | agangan                   |                                |               |   |
|-----------------------------------------|---------------------------|--------------------------------|---------------|---|
| INFORMASI PERDAGA                       | NGAN                      |                                |               | h |
| ID Investor<br>IDD071111456500          | Tipe Perdagangan<br>SEMUA | A Kode Efek<br>Pilih Kode Efek |               | ÷ |
| Kode Broker                             | Tipe Efek                 | Tanggal *                      |               |   |
| Pilih Kode Broker                       | Pilih Tipe Efek           | 21-Nov-2018                    | - 28-Nov-2018 |   |
| c —                                     | d                         | X Bersihkan                    |               |   |

4. Klik tombol untuk menampilkan hasil.

5. Hasil pencarian data perdagangan ditampilkan seperti gambar di bawah ini.

| randa > Portofolioku > Inform | asi Perdagangan   |           |            |                  |        |           |                 |             |    |       |         |
|-------------------------------|-------------------|-----------|------------|------------------|--------|-----------|-----------------|-------------|----|-------|---------|
| INFORMASI PERI                | DAGANGAN          |           |            |                  |        |           |                 |             |    |       |         |
| ID Investor                   |                   | Tipe Per  | dagangan   |                  | Kode I | Efek      |                 |             |    |       |         |
| IDD071111456500               |                   | SEMUA     |            | -                | Pilih  | Kode Efek |                 |             |    |       | ~       |
| Kode Broker                   |                   | Tipe Efe  | k          |                  | Tangg  | jal*      |                 |             |    |       |         |
| Pilih Kode Broker             | -                 | Pilih Tip | e Efek     | -                | 21-No  | ov-2018   | Ē               | 28-Nov-2018 |    |       | Ē       |
|                               |                   |           |            |                  |        |           |                 |             |    |       |         |
|                               |                   |           |            | 🗙 Bersihkan      |        | Q Cari    |                 |             |    |       |         |
|                               |                   |           |            |                  |        |           |                 |             |    |       |         |
|                               |                   |           |            |                  |        |           |                 |             |    |       |         |
|                               |                   |           |            |                  |        |           |                 |             |    |       | CSV PDF |
| Kode Perusahaan               | Nomor Perdagangan |           | Tanggal    | Tipe Perdagangan |        | Efek      | Deskripsi Efek  | Jumlah Efek |    | Harga | Nilai   |
| 9X                            | 544352577         |           | 2018-11-23 | BELI             |        | KLBF      | KALBE FARMA Tbk | 1           | 00 | 1.600 | 160.000 |
|                               |                   |           |            |                  |        |           |                 |             |    |       |         |

*Tips*: Anda dapat mengunduh (*download*) data informasi perdagangan dalam format berkas (*file*) CSV atau PDF dengan cara klik ikon atau pada bagian kanan atas.

## F. Informasi Penyelesaian

Berikut petunjuk untuk melakukan pengecekan (*inquiry*) informasi penyelesaian transaksi Efek yang terjadi di KSEI melalui Perusahaan Efek (*broker*) Anda:

- 1. Masuk (*log-in*) ke aplikasi web AKSes (https://akses.ksei.co.id/). Petunjuk melakukan *log-in* dapat ditemukan pada Panduan Pengguna Masuk (Log-In) Sebagai Pengguna Terdaftar.
- 2. Klik menu "Portofolioku" > "Info Penyelesaian".

| Rabu, 09 Januari 2019 10:43:49 WIB             |                        |                             |                   |                                       |                                   |                              |                                   |                                                      |
|------------------------------------------------|------------------------|-----------------------------|-------------------|---------------------------------------|-----------------------------------|------------------------------|-----------------------------------|------------------------------------------------------|
|                                                | AKSI<br>382,00/dr +0,  | RA Tbk, PT<br>,00<br>,0000% |                   | ALKINDO NARATA<br>ALDO<br>▼ 660,00idr | AMA Tbk, PT<br>-10,00<br>-1,4925% |                              | ALAKASA INDI<br>ALKA<br>358,00101 | USTRINDO Tbk, PT<br>+34,00<br><sup>R</sup> +10,4938% |
| Selamat Pagi,<br>BUNG AKSES<br>IDD071111456500 | KEAMANAN<br>DENGAN AKS | l YANG<br>Ses KSE           | TERJAM<br>I       |                                       |                                   | 3                            |                                   | 3                                                    |
|                                                | Saldo                  |                             |                   |                                       | *                                 | _                            | 195                               |                                                      |
| 😭 Beranda                                      | Mutasi                 | в                           |                   |                                       | 1D 1W<br>6.388                    | 1M 1S 1Y                     |                                   |                                                      |
|                                                | Aksi Korporasi         |                             |                   |                                       | 6.300                             |                              | p                                 |                                                      |
| 🚔 Portofolioku 🔸                               | Info Perdagangan       | 2,847                       | Poin<br>▼ -24,377 | Persentase                            | 6.200 0                           | ~~~                          | /                                 |                                                      |
| Pusat Informasi                                | Info Penyelesaian      | 1.583                       | 2                 | ▼ 0,004%                              | 6.105<br>02-01                    | 03-01 04                     | -01 07-01                         | 08-01                                                |
|                                                | Laporan                | 852                         | ▼ 7,543           | ▼ 0,009%                              | Saham Pa                          | ling Aktif                   |                                   |                                                      |
| 🕮 Pusat Edukasi                                | CONSUMER               | 2 505                       | ₹ 2,199           | ▼ 0,004%                              | Saham                             | Nilai                        | Volume                            | Frekuensi                                            |
|                                                |                        | 2.090                       | ¥ 40,118          | • 0,017%                              | SRIL                              | 87.638.605.600               | 240.765.400                       | 27.506                                               |
|                                                | DBX                    | 1.045                       | • 7,415           | • 0,007%                              | KPAS                              | 64.037.878.000               | 206.573.800                       | 20.842                                               |
| 🖨 Easy                                         |                        |                             |                   |                                       | BHIT                              | 2.550.847. <mark>4</mark> 00 | 41.142.700                        | 14.779                                               |
|                                                |                        |                             | « (               | 23)»                                  | ENRG                              | 42.898.463.300               | 557.122.900                       | 10.267                                               |
|                                                |                        |                             |                   |                                       | PPR0<br>WSVT                      | 60.106.792.000               | 414.529.600                       | 9.906                                                |
|                                                |                        |                             |                   |                                       | or on the                         | 100.239.970.500              | 94.305.900                        | 5.771                                                |

- 3. Pada halaman Informasi Penyelesaian akan terdapat beberapa kolom filter pencarian yang dapat diisi sesuai kriteria yang diharapkan. Kolom yang bertanda \* wajib diisi (*mandatory*).
  - **a.** Kode Partisipan: dapat dipilih kode *broker* nasabah. Kolom ini dapat diisi lebih dari 1 (satu) kode *broker*. Kosongkan kolom ini jika ingin menampilkan semuanya.
  - **b.** Kode Efek: dapat diisi nama saham, obligasi, atau nama Efek lainnya. Kolom ini dapat diisi lebih dari 1 (satu) nama Efek. Kosongkan kolom ini jika ingin menampilkan semuanya.

| Beranda > Portofolioku > Informasi Penyeles | saian                       |                        |               |         |
|---------------------------------------------|-----------------------------|------------------------|---------------|---------|
| Informasi Penyelesaian                      |                             |                        |               |         |
| Investor ID<br>IDD071111456500              |                             |                        |               |         |
| Kode Partisipan                             | Kode Efek                   | Tanggal Penyelesaian * |               |         |
| Pilih Kode Partisipan                       | Pilih Kode Efek             | 01-Nov-2018            | - 30-Nov-2018 | <b></b> |
| a                                           | b                           | X Bersihkan Q Cari     | c             |         |
| 4. Klik tombol                              | <sup>Q cari</sup> untuk mer | hampilkan hasil.       |               |         |

5. Hasil pencarian data penyelesaian transaksi ditampilkan seperti gambar di bawah ini.

| Beranda > Portofolioku > Informasi Penyelesalar | n                |        |                  |                |             |          |         |
|-------------------------------------------------|------------------|--------|------------------|----------------|-------------|----------|---------|
| Informasi Penyelesaian                          |                  |        |                  |                |             |          |         |
| Investor ID<br>IDD071111456500                  |                  |        |                  |                |             |          |         |
| Kode Partisipan                                 | Kode Efek        |        | Tanggal Penyeles | aian*          |             |          | d=h     |
|                                                 |                  |        | • 01-N0V-2018    |                | 30-N0V-2018 |          |         |
|                                                 |                  | X Bers | ihkan Q Cari     | l              |             |          |         |
| 5                                               |                  |        |                  |                |             |          | CSV PDF |
| Kode Partisipan Tangg                           | gal Penyelesaian | Efek   | Jumlah Efek      | Kode Mata Uang | Jumlah Uang | Posisi   |         |
| 9X000 28-No                                     | ov-2018          | KLBF   | 100              |                | 0           | Receive  |         |
| 9X000 28-No                                     | ov-2018          |        |                  | IDR            | 0           | Delivery |         |

*Tips*: Anda dapat mengunduh (*download*) data informasi perdagangan dalam format berkas (*file*) CSV

atau PDF dengan cara klik ikon 🖾 atau 🖻 yang terdapat pada bagian kanan atas.

## G. Kalkulator Investasi

Fitur Kalkulator Investasi tersedia untuk melakukan simulasi perhitungan nilai investasi Anda berdasarkan data yang Anda input.

Berikut ini petunjuk untuk menggunakan kalkulator investasi:

 Lakukan *inquiry* saldo Efek sesuai petunjuk yang telah dijelaskan pada poin A.2 sampai dengan A.6. Sebagai contoh, berikut hasil *inquiry* saldo Ekuitas per *broker*:

| eranda > Portofolioku > Saldo > Ekuit | as                            |                                         |           |                                                                                 |
|---------------------------------------|-------------------------------|-----------------------------------------|-----------|---------------------------------------------------------------------------------|
| Saldo Semua Ek                        | uitas Reksa Dana Obligasi Kas | Lainnya                                 |           |                                                                                 |
|                                       | Tanggal Kep                   | cari                                    | Q         |                                                                                 |
| Rangkuman Investasi                   | Ekuitas                       | <u>→</u> Mutasi                         |           | Semua Ekuitar<br>IDR 2,000,000,000<br>Total Investas                            |
|                                       |                               |                                         |           | LICR 116,400,000.00<br>IDR 116,400,000.00<br>Investasi<br>Kalikulator investasi |
| Sekuritas                             | IDR 268.500.000.00            | IDR 1,310,284,000.00<br>Nilai Investasi | 00 000 00 | ICB<br>IDR 268,500,000.00<br>Investa                                            |
| TLKM                                  | ICBP                          | 9999                                    | UNVR      | Kalkulator Investasi                                                            |
| PT 9Y000<br>SEKURITAS<br>INDONESIA    |                               | IDR 689,700,000.00<br>Nilai Investasi   | 34<br>%   | IDR 1,263,000,000.00<br>Investasi<br>Kalkulator Investasi                       |
| IDR 58,200,000.00<br>TLKM             | IDR 631,500,000.00<br>UNVR    |                                         |           | 9999<br>IDR 352,100,000.00<br>Investasi<br>Kalkulator Investasi                 |

- 2. Klik tombol Kalkulator Investasi untuk membuka fitur Kalkulator Investasi.
- 3. Isikan informasi pembelian Efek, meliputi:
  - a. Nama Efek, dapat dipilih pada drop down sesuai Efek yang dimiliki
  - **b.** Tanggal pembelian, klik ikon 💼 untuk memilih tanggal
  - c. Harga pembelian, masukkan harga pembelian Efek
  - d. Volume pembelian, masukkan volume pembelian Efek

| Kalkulator Ir                                 | ivestasi                                |                                                |               |
|-----------------------------------------------|-----------------------------------------|------------------------------------------------|---------------|
| Dengan mengaktifkan Kall<br>formulir berikut: | kulator Estimasi, Anda akan mendapatkan | informasi Laba/Rugi dari setiap efek yang Anda | a miliki. Isi |
| TLKM-TELEKOMUNIKAS                            | SI INDONESIA Tbk                        |                                                |               |
| Tanggal                                       | Harga Pembelian                         | Volume Pembelian                               |               |
| 2018-04-10                                    | 4000                                    | 10000                                          | (+)           |
|                                               | Simpan                                  |                                                |               |

- 4. Klik tombol 🔄 jika ingin menambahkan baris kosong untuk input informasi pembelian Efek yang sama pada tanggal/harga pembelian yang berbeda.
- 5. Klik tombol 🗵 jika ingin menghapus baris.
- 6. Klik tombol Simpan untuk menyimpan informasi yang telah dimasukkan.

| INDONESIA Tbk   |                                                                                                    | · ·                                                                                                    |
|-----------------|----------------------------------------------------------------------------------------------------|----------------------------------------------------------------------------------------------------|
| Harga Pembelian | Volume Pembelian                                                                                   |                                                                                                    |
| 4000            | 10000                                                                                              | x                                                                                                    |
| Harga Pembelian | Volume Pembelian                                                                                   |                                                                                                    |
| 4100            | 500¢                                                                                               | ×                                                                                                    |
| Harga Pembelian | Volume Pembelian                                                                                   |                                                                                                    |
| 3900            | 15000                                                                                              | ×                                                                                                    |
|                 |                                                                                                    | (+)                                                                                                    |
|                 | INDONESIA Tbk Harga Pembelian Harga Pembelian Harga Pembelian Harga Pembelian Harga Pembelian 3900 | INDONESIA Tbk Harga Pembelian Volume Pembelian Harga Pembelian Harga Pembelian Harga Pembelian Harga Pembelian Harga Pembelian Jood Harga Pembelian Jood Harga Pembelian Jood Harga Pembelian Jood Harga Pembelian Jood Harga Pembelian Jood Harga Pembelian Harga Pembelian H |

Hasil simulasi perhitungan nilai investasi Anda akan ditampilkan pada halaman Inquiry Saldo,
 Dasbor Per Efek, dan Detail Saldo per Rekening Efek seperti gambar berikut:

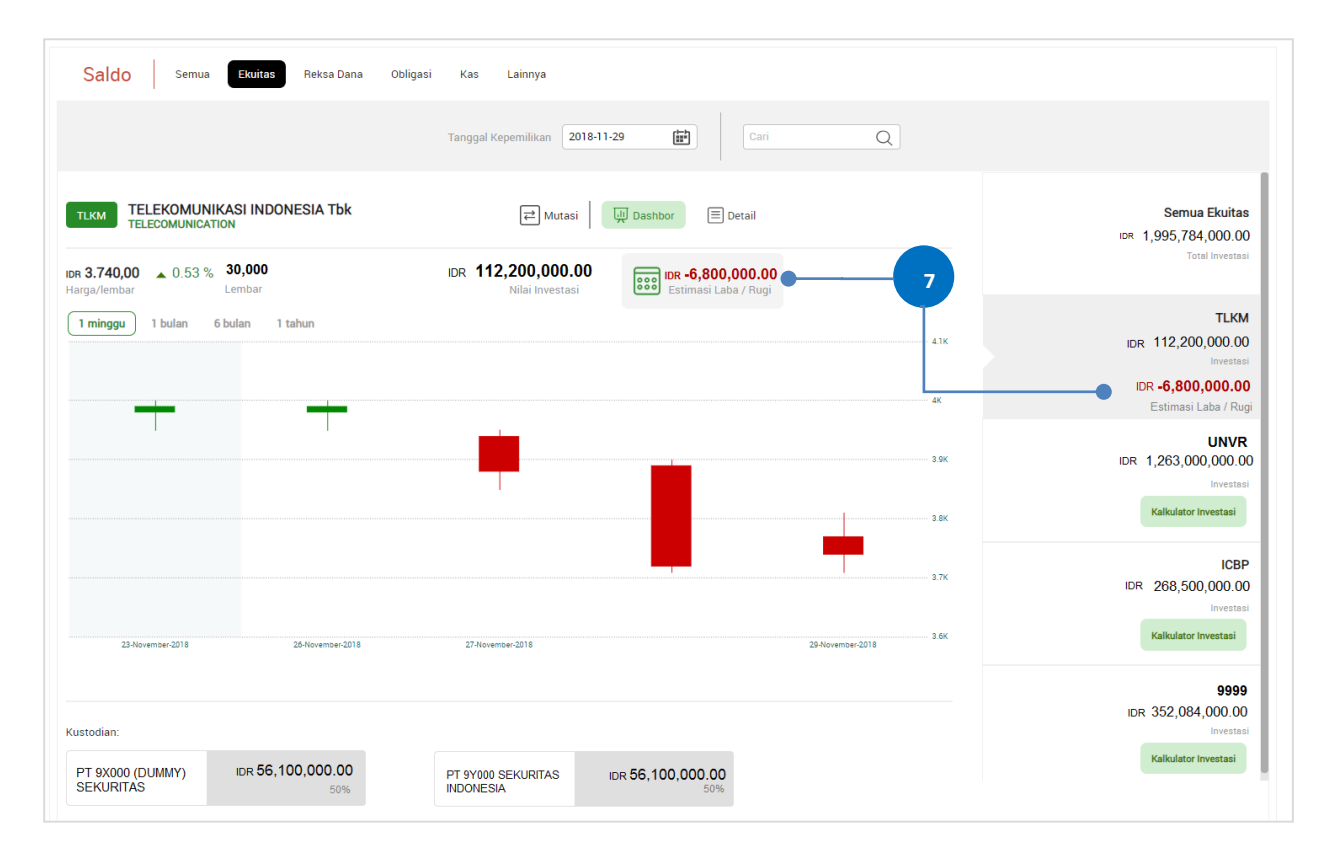

*Tips*: Anda dapat menampilkan kembali informasi yang telah dimasukkan pada kalkulator investasi dengan cara klik ikon .

#### H. Laporan Notifikasi Reksa Dana

Laporan Notifikasi Reksa Dana atas portofolio Reksa Dana yang Anda miliki terdiri dari Laporan Bulanan Reksa Dana (*Mutual Fund Monthly Report*) dan Laporan Mutasi Reksa Dana (*Mutual Fund Movement Report*). Laporan Bulanan Reksa Dana merupakan laporan atas portofolio Reksa Dana yang Anda miliki di akhir bulan yang disampaikan kepada Anda secara bulanan, sedangkan Laporan Mutasi Reksa Dana merupakan laporan atas transaksi unit penyertaan Reksa Dana yang Anda lakukan dimana akan dikirimkan setelah transaksi tersebut selesai dilakukan. Laporan Mutasi Reksa Dana akan disampaikan kepada Anda dalam bentuk rangkuman per hari transaksi dilakukan.

#### H.1 Download Laporan

1. Pada halaman *landing page*, pilih menu 'Portofolioku' > 'Laporan'.

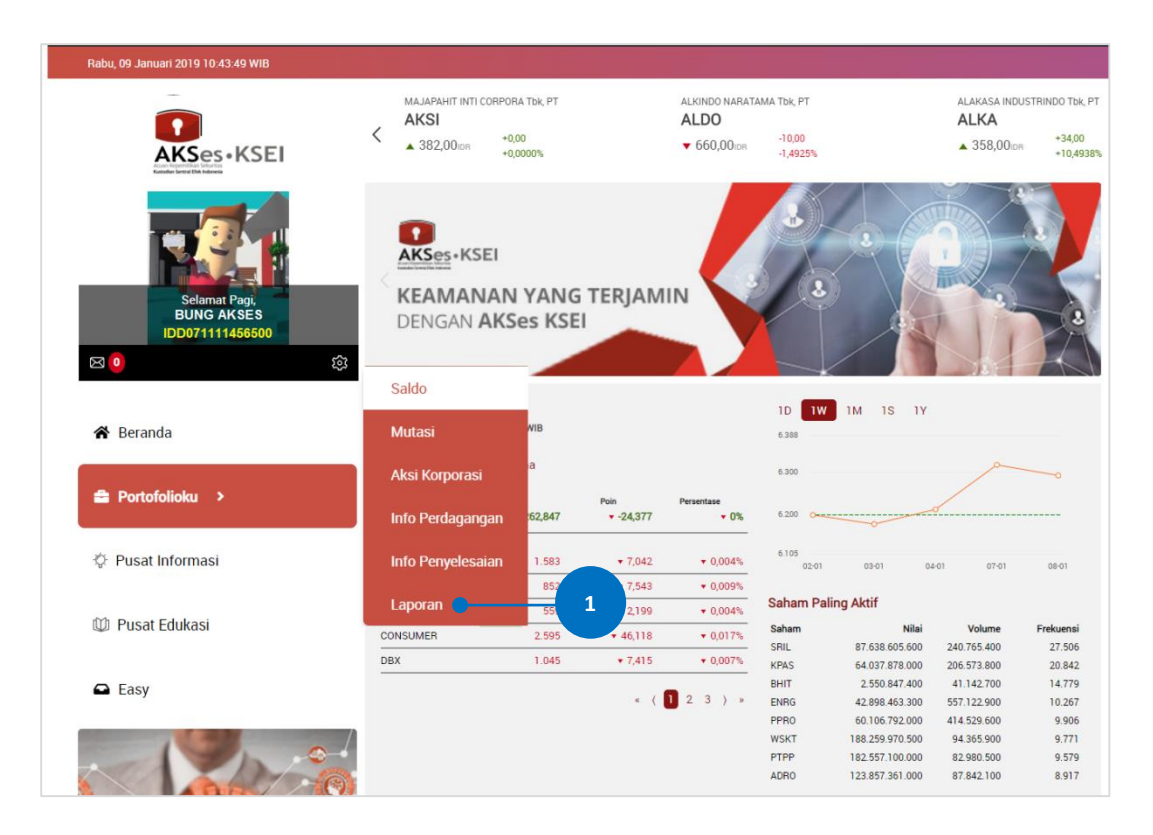

2. Pada halaman 'Laporan' akan memiliki tampilan sebagai berikut:

| Selasa, 31 Maret 2020 18:48:42 +07                  |                                  |                                                                                                    | Cari Q                                                         | ID 🔻                  | 🕞 Keluar   |
|-----------------------------------------------------|----------------------------------|----------------------------------------------------------------------------------------------------|----------------------------------------------------------------|-----------------------|------------|
|                                                     |                                  |                                                                                                    |                                                                |                       |            |
| Selamat malam,<br>INTEGRASI AKS.<br>IDD2910M1035279 | Beranda > Portofolioku > Laporan |                                                                                                    |                                                                |                       |            |
|                                                     | LAPORAN                          |                                                                                                    |                                                                |                       |            |
|                                                     |                                  | Pilih Tipe Laporan                                                                                                   |                                                                |                       |            |
| 🛠 Beranda                                           |                                  | Investasi<br>Singapura Jadi Pusat Pembiayaan Perusahaan Asia<br>Singapura selalu menjadi pendukung besar bagi startu | n dan nerusahaan di Asia. A                                    | untara 2012           | 16         |
| 🚔 Portofolioku 🔸                                    |                                  | dan 2017, jumlah startup teknologi di negara kepulau<br>menjadi 4.                                                   | an ini meningkat dari 3.400                                    | pada 2012             | 2019       |
| Pusat Informasi                                     |                                  | Investaai<br>Menguat Terbatas, IHSG Pertahankan Laju Positif di 6.42                                                 | 0                                                              |                       | 16         |
| 🖤 Pusat Edukasi                                     |                                  | Jakarta - Indeks Harga Saham Gabungan (IHSG) menutu<br>berhasil mempertahankan laju positif dengan menguat 1         | p perdagangan sesi l di zona<br>2,11 poin (0,19%) ke level 6.4 | hijau. IHSG<br>20,89. | 01<br>2019 |

3. Pilih tipe laporan yang akan di-download pada dropdown yang tersedia.

| Panduan Pengguna Portofolioku |                                  |                    |  |  |
|-------------------------------|----------------------------------|--------------------|--|--|
|                               | Beranda > Portofolioku > Laporan |                    |  |  |
|                               | LAPORAN                          |                    |  |  |
|                               |                                  | Pilih Tipe Laporan |  |  |

(a) Pada Laporan Bulanan Reksa Dana, pilih bulan laporan yang ingin diperoleh. (b) Pada Laporan
 Mutasi Reksa Dana, pilih tanggal mutasi yang ingin diperoleh.

| beranda > Portorolloku > Laporan |                                                    |
|----------------------------------|----------------------------------------------------|
| LAPORAN                          |                                                    |
|                                  | Laporan Bulanan ×  Januari 2020 4a Download        |
| Beranda > Portofolioku > Laporan |                                                    |
| LAPORAN                          |                                                    |
|                                  | Laporan Mutasi Reksadana × •<br>Pilih Tanggal 🔛 4b |
|                                  | Download                                           |
| Tekan tombol Download unt        | uk memperoleh laporan yang telah dipilih.          |

# H.2 Detil Laporan

5.

#### Laporan Bulanan Reksa Dana

Laporan Bulanan Reksa Dana yang dapat diperoleh akan terdiri dari dua bagian, yaitu bagian rangkuman investasi dan rincian transaksi dalam periode. Berikut contoh bagian rangkuman investasi pada Laporan Bulanan Reksa Dana:

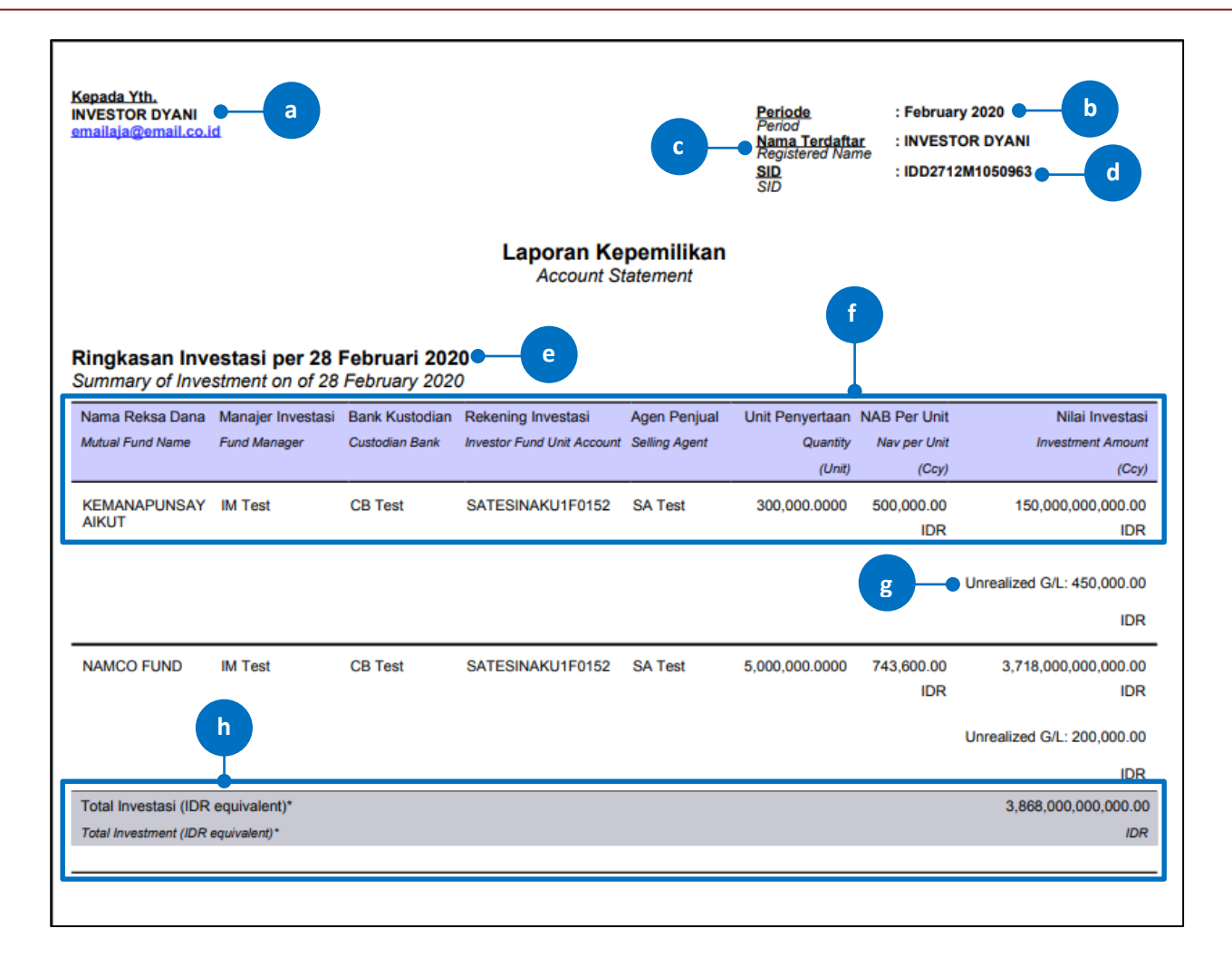

- a. Penerima Laporan: Informasi tujuan laporan. Informasi ini berisi nama lengkap dan alamat e-mail dari Investor sesuai dengan yang terdaftar di AKSes KSEI.
- b. Periode: Informasi periode laporan. Terisi dengan bulan dan tahun periode atas laporan terkait.
- c. Nama Terdaftar: Nama Terdaftar sesuai yang tercatat pada SID.
- d. SID: Informasi nomor SID milik Investor.
- e. Tanggal Laporan: Informasi detil tanggal laporan. Terisi dengan tanggal hari terakhir pada bulan periode laporan.
- f. Detil Kepemilikan Reksa Dana: Tabel informasi kepemilikan Reksa Dana. Tabel berisi informasi detil saldo Reksa Dana yang dimiliki Investor pada tanggal laporan. Detil laporan berisi nama Reksa Dana, Nama Agen Penjual, Manajer Investasi dan Bank Kustodian, nomor rekening, saldo dalam

satuan unit penyertaan, Nilai Aktiva Bersih (NAB) pada tanggal laporan, serta besaran saldo dalam nominal berdasarkan NAB. Informasi ini akan disampaikan per baris untuk setiap Reksa Dana yang dimiliki oleh Investor.

- g. Unrealized Gain/Loss: Informasi laba/rugi yang belum terealisasi yang disampaikan oleh Bank Kustodian atas hasil investasi Reksa Dana milik Investor. Informasi ini disampaikan dalam bentuk nominal sesuai dengan mata uang Reksa Dana terkait.
- h. Total Investasi: Informasi total penjumlahan saldo seluruh Reksa Dana milik Investor pada tanggal laporan. Informasi ini disampaikan dalam bentuk nominal dalam mata uang IDR (Rupiah). Bila terdapat Reksa Dana yang bermata uang selain IDR, maka akan dikonversikan ke mata uang IDR berdasarkan kurs tengah BI pada hari tersebut.

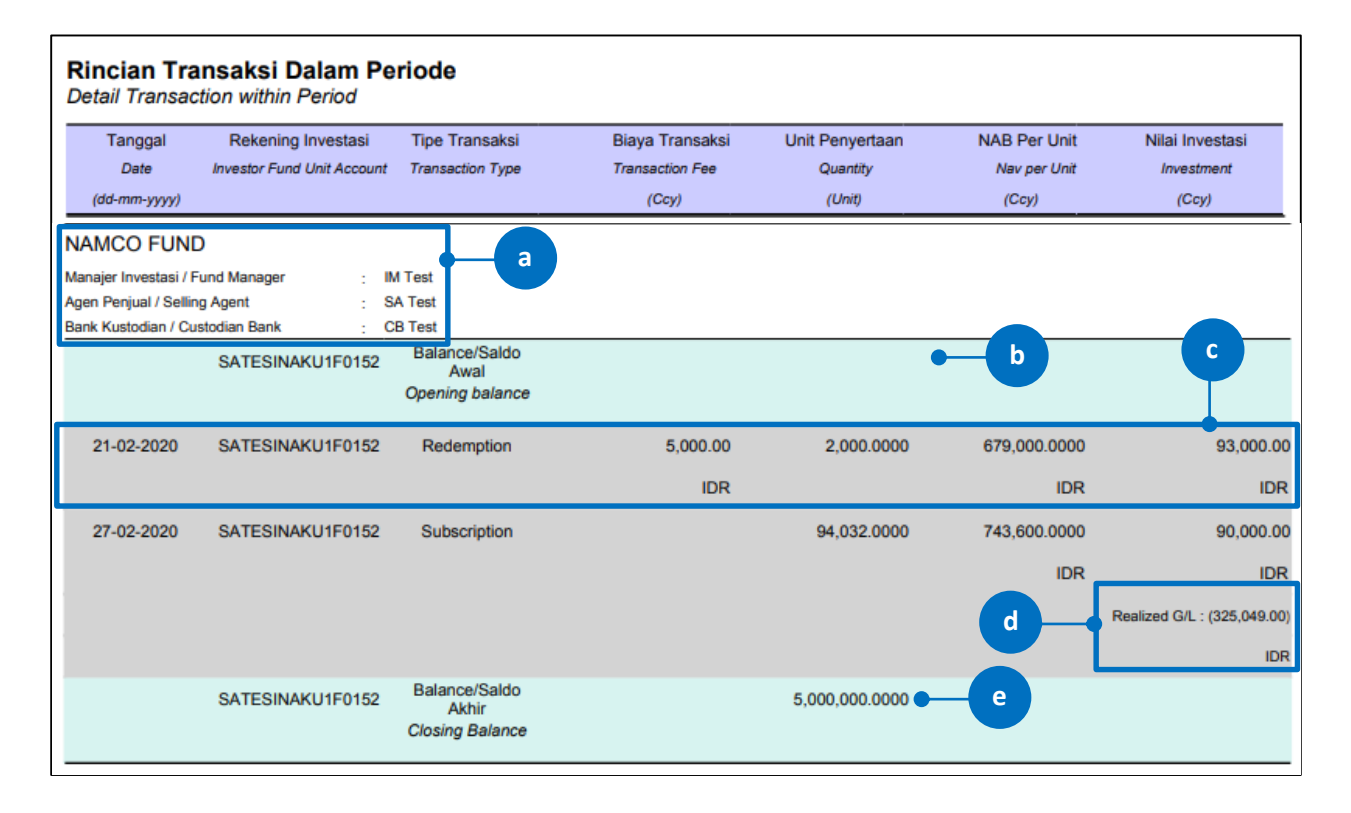

Berikut contoh bagian rincian transaksi dalam periode pada Laporan Bulanan Reksa Dana:

- a. Informasi Reksa Dana: Berisi informasi nama Reksa Dana yang ditransaksikan beserta pihak-pihak terkaitnya seperti Manajer Investasi, Agen Penjual, dan Bank Kustodian.
- **b.** Saldo Awal: Informasi saldo di awal periode laporan yang dimiliki oleh Investor atas Reksa Dana terkait.

- c. Detil Transaksi Reksa Dana: Tabel informasi transaksi Reksa Dana. Tabel berisi informasi detil atas transaksi Reksa Dana yang dilakukan Investor pada tanggal laporan. Detil laporan berisi tanggal transaksi, nomor rekening, tipe transaksi, nominal transaksi, biaya transaksi (bila ada), Nilai Aktiva Bersih (NAB) pada tanggal laporan, besaran unit penyertaan yang terhitung, serta besaran saldo awal dan akhir milik Investor atas Reksa Dana terkait dalam satuan Unit. Informasi ini akan disampaikan per baris untuk setiap transaksi yang dilakukan oleh Investor. Pada beberapa tipe Reksa Dana, kegiatan pembagian pendapatan (*Distributed Income*) berbentuk *cash* yang dilakukan oleh Reksa Dana terkait juga akan ditampilkan sebagai salah satu tipe transaksi di Laporan Mutasi Reksa Dana ini.
- **d.** Realized Gain/Loss: Informasi laba/rugi yang terealisasi yang disampaikan oleh Bank Kustodian berdasarkan transaksi investasi yang telah dilakukan oleh Investor. Informasi ini disampaikan dalam bentuk nominal sesuai dengan mata uang Reksa Dana terkait.
- e. Saldo Akhir: Informasi saldo di akhir periode laporan yang dimiliki oleh Investor atas Reksa Dana terkait berdasarkan transaksi yang dilakukan pada periode tersebut.

#### Laporan Mutasi Reksa Dana

Berikut tampilan Laporan Mutasi Reksa Dana yang dapat diperoleh Investor atas transaksi yang berhasil dilakukan:

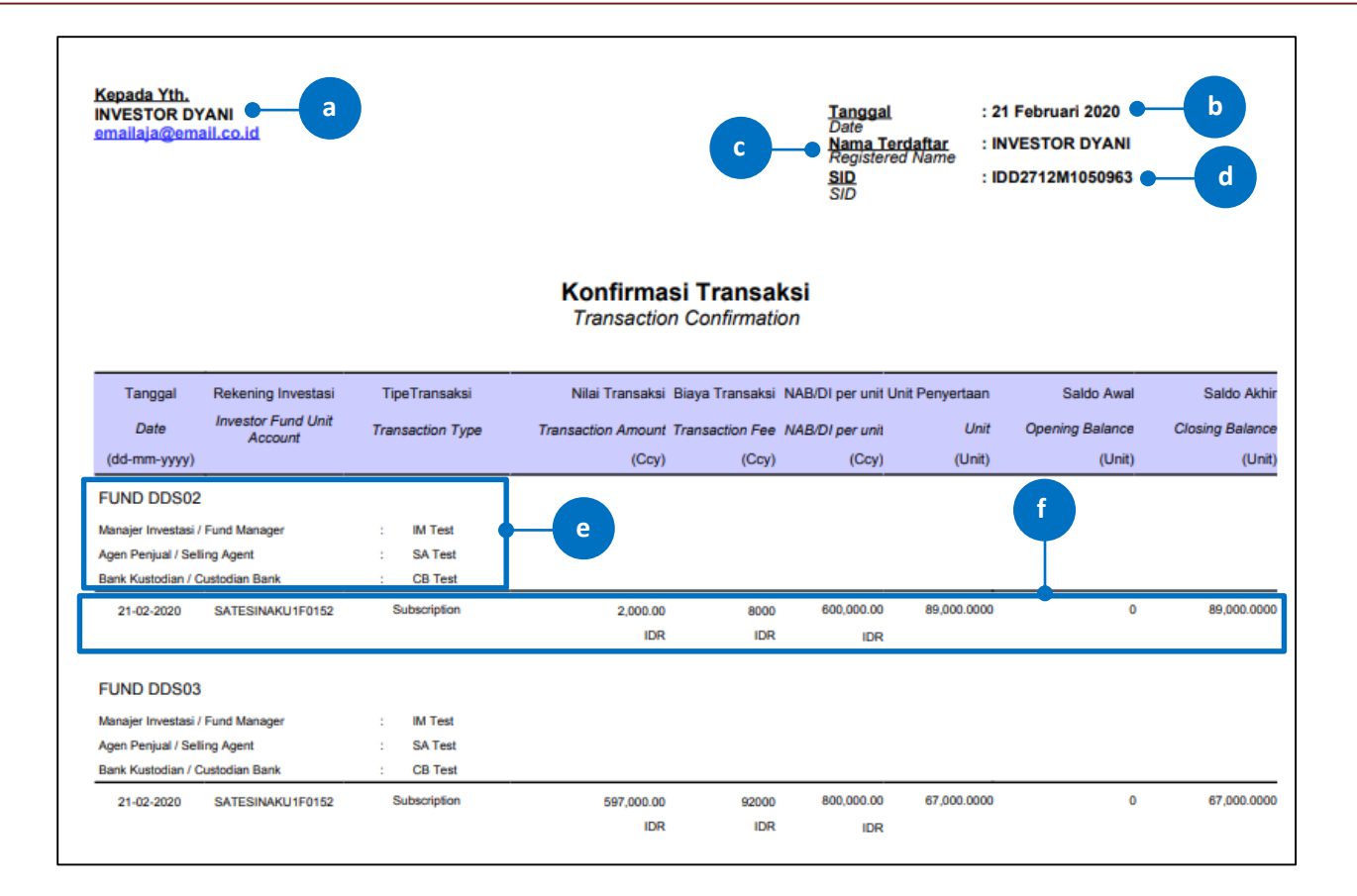

- a. Penerima Laporan: Informasi tujuan laporan. Informasi ini berisi nama lengkap dan alamat e-mail dari Investor sesuai dengan yang terdaftar di AKSes KSEI.
- **b.** Tanggal: Informasi detil tanggal laporan. Terisi dengan tanggal hari laporan atas transaksi Reksa
   Dana yang dilakukan.
- c. Nama Terdaftar: Nama Terdaftar sesuai yang tercatat pada SID.
- d. SID: Informasi nomor SID milik Investor.
- e. Informasi Reksa Dana: Berisi informasi nama Reksa Dana yang ditransaksikan beserta pihak-pihak terkaitnya seperti Manajer Investasi, Agen Penjual, dan Bank Kustodian.
- f. Detil Transaksi Reksa Dana: Tabel informasi transaksi Reksa Dana. Tabel berisi informasi detil atas transaksi Reksa Dana yang dilakukan Investor pada tanggal laporan. Detil laporan berisi tanggal transaksi, nomor rekening, tipe transaksi, nominal transaksi, biaya transaksi (bila ada), Nilai Aktiva Bersih (NAB) pada tanggal laporan, besaran unit penyertaan yang terhitung, serta besaran saldo awal dan akhir milik Investor atas Reksa Dana terkait dalam satuan Unit. Informasi ini akan

disampaikan per baris untuk setiap transaksi yang dilakukan oleh Investor. Pada beberapa tipe Reksa Dana, kegiatan pembagian pendapatan (*Distributed Income*) berbentuk *cash* yang dilakukan oleh Reksa Dana terkait juga akan ditampilkan sebagai salah satu tipe transaksi di Laporan Mutasi Reksa Dana ini.